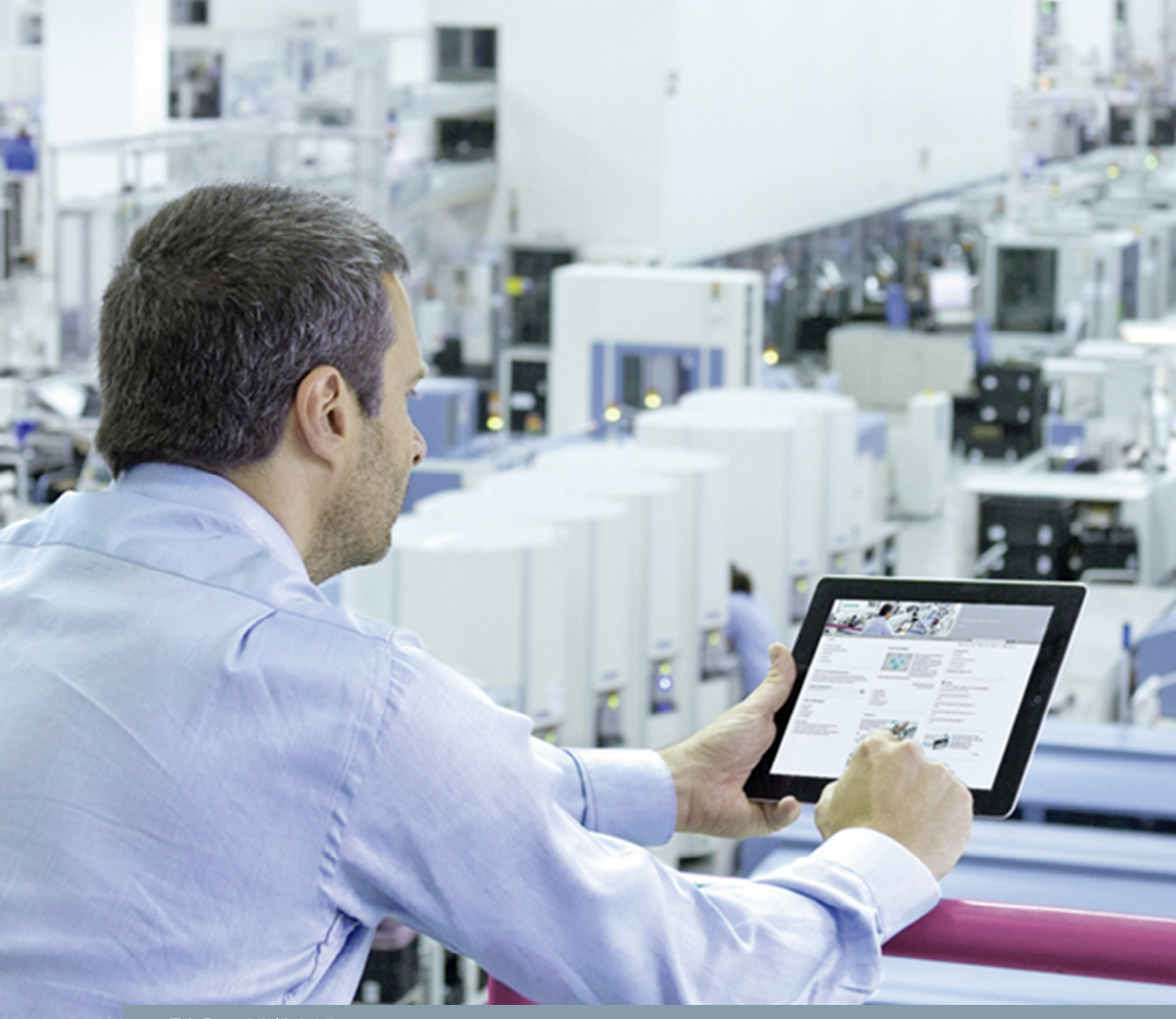

FAQ • 03/2015

# Connecting a PC Station to S7-1200 using OPC

STEP 7 Professional V13 (TIA Portal V13)

http://support.automation.siemens.com/WW/view/en/109474300

This entry is from the Siemens Industry Online Support. The general terms of use (<u>http://www.siemens.com/terms\_of\_use</u>) apply.

Security information Siemens provides products and solutions with industrial security functions that support the secure operation of plants, solutions, machines, equipment and/or networks. They are important components in a holistic industrial security concept. With this in mind, Siemens' products and solutions undergo continuous development. Siemens recommends strongly that you regularly check for product updates.

For the secure operation of Siemens products and solutions, it is necessary to take suitable preventive action (cell protection concept, for example) and integrate each component into a holistic, state-of-the-art industrial security concept. Third-party products that may be in use should also be considered. For more information about industrial security, visit http://www.siemens.com/industrialsecurity.

To stay informed about product updates as they occur, sign up for a productspecific newsletter. For more information, visit <u>http://support.automation.siemens.com</u>.

# Contents

| 1 | Introdu                               | ıction                                                                        | 3  |
|---|---------------------------------------|-------------------------------------------------------------------------------|----|
| 2 | Procedure for S7-1200 V4.0 and Higher |                                                                               |    |
|   | 2.1                                   | Configuration of the S7-1200                                                  | 5  |
|   | 2.1.1                                 | Configure the Hardware                                                        | 5  |
|   | 2.1.2                                 | Create a User Program                                                         | 10 |
|   | 2.2                                   | Configuration of the PC Station                                               | 14 |
|   | 2.3                                   | Configure the S7 Connection                                                   | 25 |
|   | 2.3.1                                 | Add the S7 Connection                                                         | 25 |
|   | 2.3.2                                 | Display and Change Properties of the S7 Connection in the<br>Inspector Window | 26 |
|   | 2.4                                   | Compile and Download the Configuration and User Program of                    |    |
|   |                                       | the S7-1200                                                                   | 29 |
|   | 2.5                                   | Compile and Download the PC Station Configuration                             | 32 |
|   | 2.6                                   | OPC Scout V10                                                                 | 36 |
|   | 2.6.1                                 | Establish Connection to the OPC Server                                        | 36 |
|   | 2.6.2                                 | Absolute Tag Access                                                           | 37 |
|   | 2.6.3                                 | Symbolic Tag Access                                                           | 40 |

# 1 Introduction

This entry shows you how to configure an S7-1200, a PC station and an S7 connection in the TIA Portal so that you can exchange data between the stations via Industrial Ethernet.

**Note** In the TIA Portal you need STEP 7 Professional, because with STEP 7 Basic you cannot configure a PC station, but only the SIMATIC S7-1200.

# Optimized S7 access for the OPC server to PLC data

With firmware V4.0 and higher the S7-1200 CPU supports S7 connections with access to optimized data blocks.

The OPC Server V12 and higher supports only the communication to S7-1200 via OPC UA (OPC Unified Architecture). In this connection optimized data blocks or standard data blocks can be used. In TIA Portal the access to optimized data blocks is preset.

For S7 access to optimized data blocks via OPC UA and using OPC server V12 or higher, you require an OPC client which supports OPC UA.

This entry shows how to configure the S7 connection between the S7-1200 V4 and the PC station in order to be able to use an OPC client which only supports OPC DA (OPC Data Access).

# Create a project

In Windows, select the command "Start > All Programs > Siemens Automation > TIA Portal V13" to start the TIA Portal.

- 1. In the Portal view, select the "Create new project" action.
- 2. Enter the project name in the appropriate field.
- 3. Click the "Create" button to create a new project.

Figure 1-1

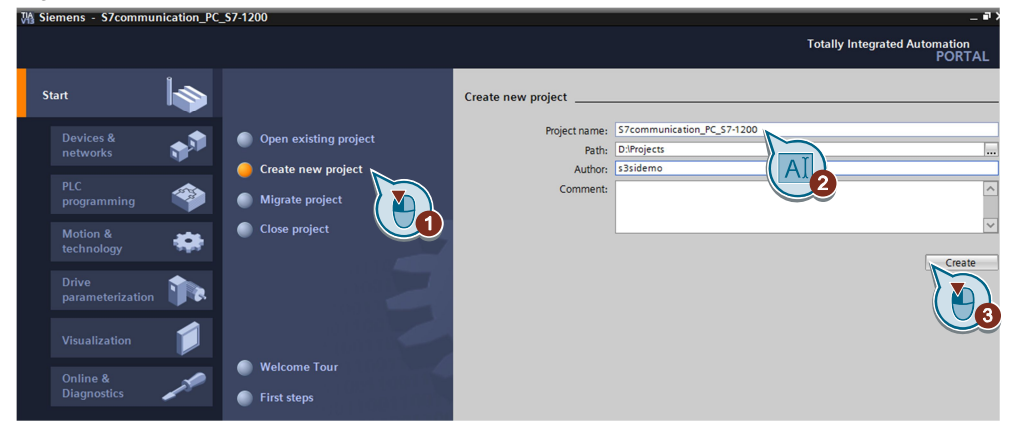

# Switch to Project View

Use the "Project View" link to switch to the Project View.

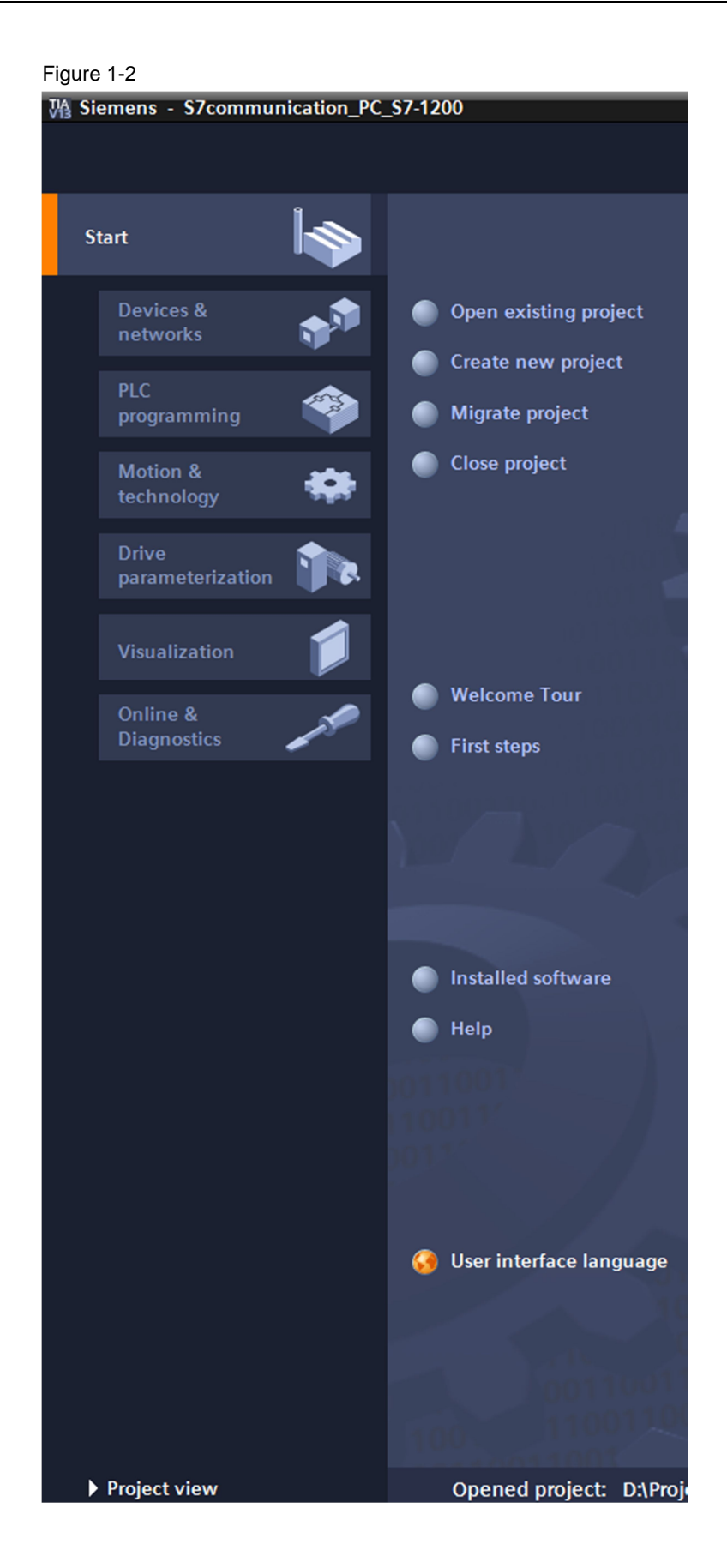

# 2 Procedure for S7-1200 V4.0 and Higher

This chapter shows:

- The configuration of a SIMATIC S7-1200 and a PC station in the TIA Portal
- The configuration of an S7 connection for data exchange between the SIMATIC S7-1200 and the PC station

# 2.1 Configuration of the S7-1200

You configure your S7-1200 station in the TIA Portal. Then you create the user program and define which data is to be monitored over the S7 connection of the OPC server.

# 2.1.1 Configure the Hardware

# Add an S7-1200 station

In the Project tree, double-click the "Add new device" item. The "Add new device" dialog opens.

| 恐     | Siemens - S7communication_PC_S7-1200                                                                                                    |
|-------|----------------------------------------------------------------------------------------------------|
| Pr    | oject Edit View Insert Online Options Tools Window He<br>Provide Save project 🚇 💥 🗐 🗎 🗙 🏷 ± 🍽 ± 🙀 🖥 🛄 !                                                                                                    |
|       | Project tree 🔲 🖣                                                                                                    |
|       | Devices                                                                                                    |
|       | 🖻 O O 🖻                                                                                                    |
| Start | <ul> <li>S7communication_PC_S7-1200</li> <li>Add new device</li> <li>Devices &amp; netwo</li> <li>PLC_1 [CPU 121</li> <li>C/DC/DC]</li> <li>PC station [SIMATIC PC station]</li> <li>Common data</li> <li>Documentation settings</li> <li>Languages &amp; resources</li> <li>Online access</li> </ul> |
|       | Card Reader/USB memory                                                                                                    |

- 4. Click the "Controller" button in the working area.
- 5. Go to "Controller → SIMATIC S7-1200 → CPU" and select the required controller.
- 6. Click the "OK" button to add the selected S7-1200 CPU to your project.

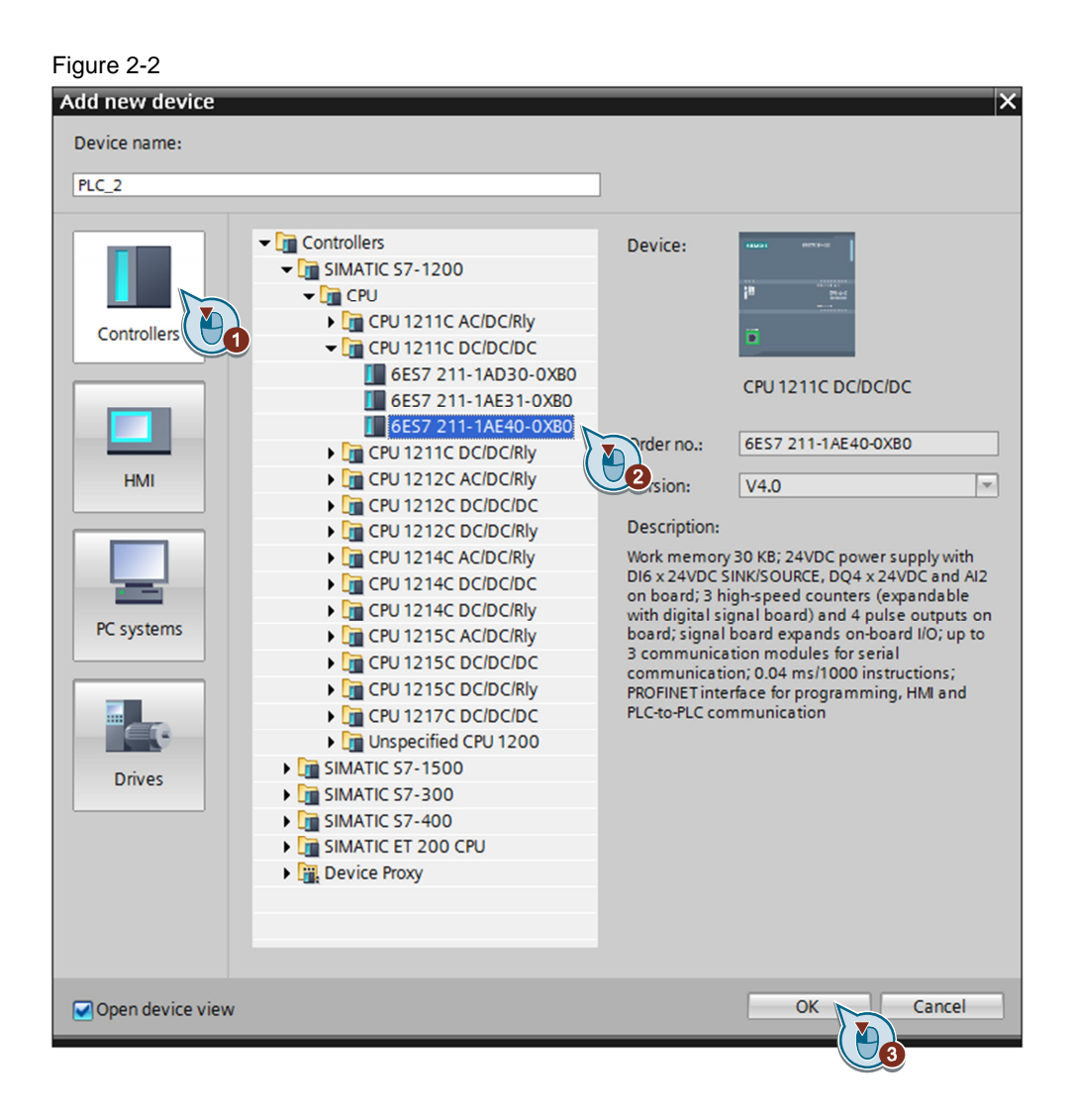

# Define IP address and assign subnet

In the Project tree, double-click the "Devices & networks" item. The Devices & networks editor opens.

Minde

# 

|    | oject Euro Meter Mater Online Options Tools Mindow |   |
|----|----------------------------------------------------|---|
| 2  | 🖥 🖪 Save project 💄 🐰 🏥 🏛 🗙 🖄 セクセ 🌆 🖥 🛽             |   |
|    | Project tree                                       | ◀ |
|    | Devices                                            |   |
|    | 1 O O 1                                            | • |
|    |                                                    |   |
|    | <ul> <li>S7communication_PC_S7-1200</li> </ul>     |   |
| Ħ  | Add new device                                     |   |
| S, | 🚠 Devices & networks 🛌                             |   |
|    | → 🛅 PLC_1 [CPU 1211C 🛛 🏹 )/DC]                     |   |
|    | C station [SIMATIC station]                        |   |
|    | Common data                                        |   |

- 1. In the Network View or Device View of the Devices & networks editor you mark the S7-1200 CPU.
- The properties of the S7-1200 CPU are displayed in the inspector window. Go to the "General" tab and in the area navigation you select the "PROFINET interface > Ethernet addresses" item.
- 3. In this example you enter the IP address 192.168.0.5 and the subnet mask 255.255.255.0 for the PROFINET interface of the S7-1200 CPU.
- 4. Assign a subnet to the PROFINET interface. Click the "Add new subnet" button to create a new subnet.

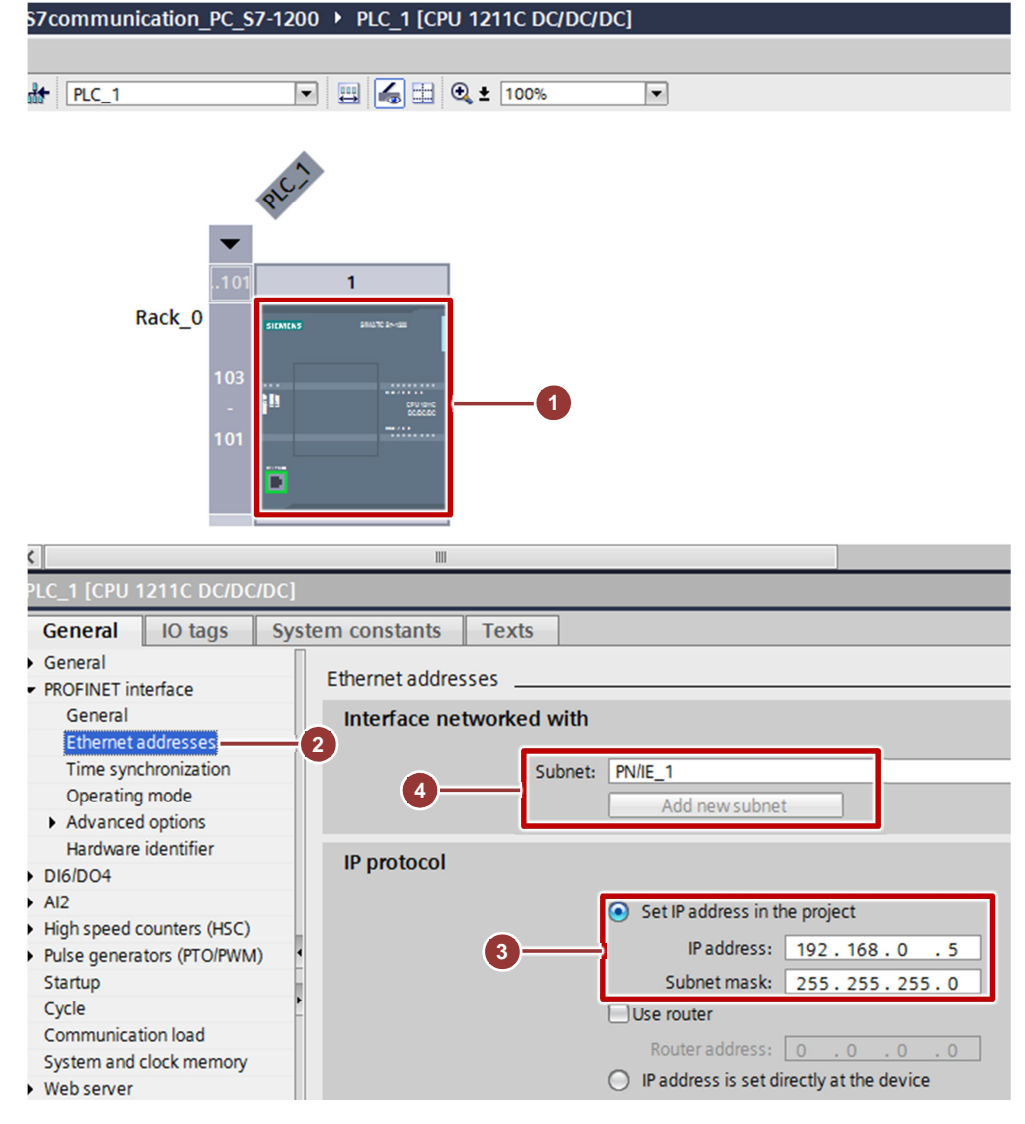

The connection between the subnet, PN/IE\_1, for example, and the S7-1200 is now displayed in the "Network View" of the Devices & networks editor. Figure 2-5

| S7communication_PC_S | 7-1200 🕨 Devices & networks |
|----------------------|-----------------------------|
|                      |                             |
| Network Connections  | HMI connection 💌 🐫 🔍 ± 100% |
|                      |                             |
|                      |                             |
| CPU 1211C            |                             |
|                      |                             |
|                      | -                           |
|                      | PN/IE_1                     |

# Permit access with PUT/GET communication from remote partner (PLC, HMI, OPC, ...)

In example it is the S7-1200 CPU server for the S7 connection, in other words it participates passively in establishing the connection.

The PC station is client for the S7 connection, in other words the PC station actively established the S7 connection.

In the S7-1200 CPU you must permit the client-side access to the CPU data, which means that the communication services of the CPU are then no longer restricted. Proceed as follows.

- 1. In the Network View or Device View of the Devices & networks editor you mark the S7-1200 CPU.
- 2. The properties of the S7-1200 CPU are displayed in the inspector window. Go to the "General" tab and in the area navigation you select the "Protection" item.
- 3. Enable the "Permit Access with PUT/GET communication from remote partner (PLC, HMI, OPC, ...)" function.

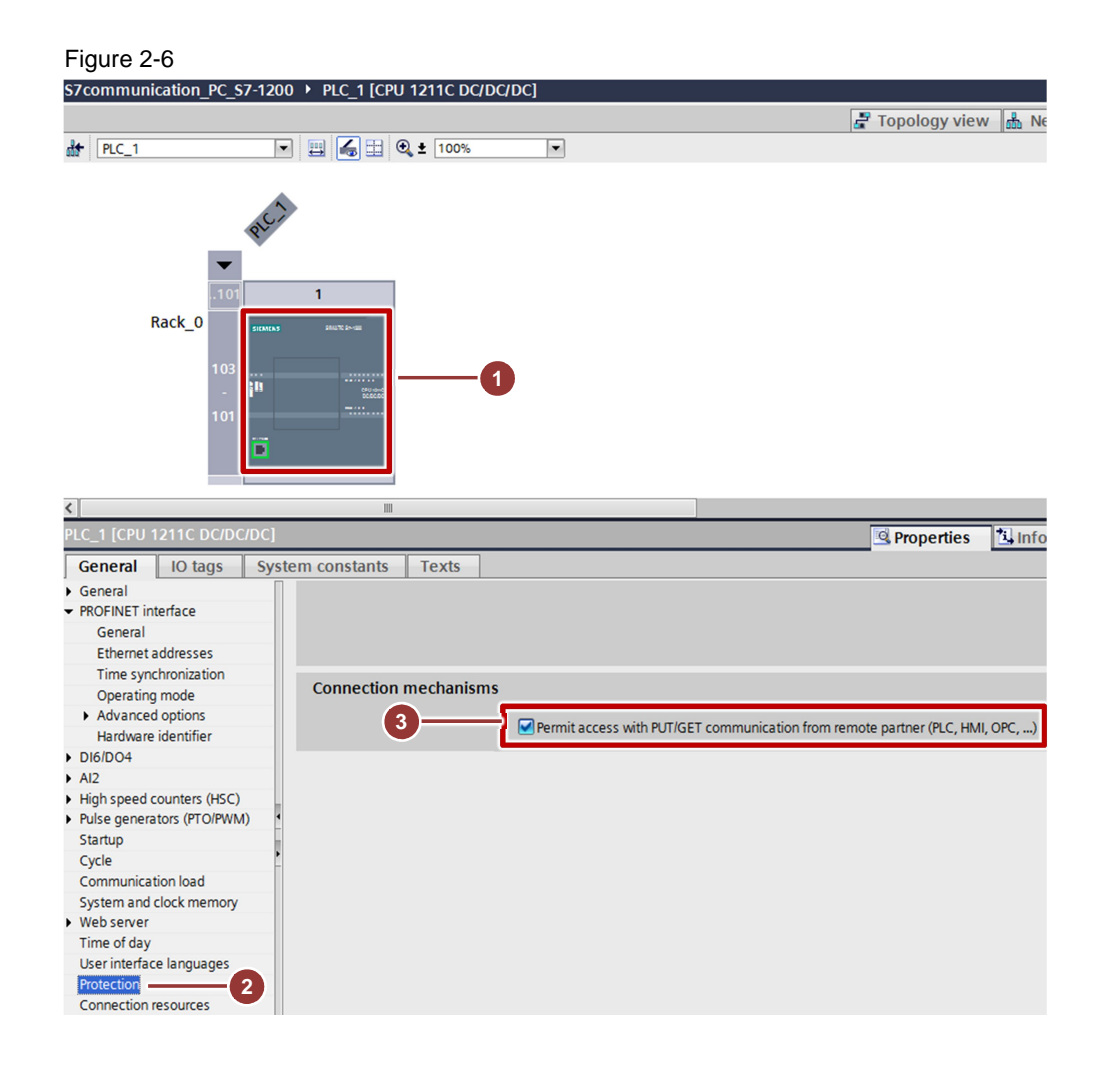

# 2.1.2 Create a User Program

### Add a data block

In the Project tree, navigate to the device folder of the S7-1200 CPU, "PLC\_1 [CPU 1212C ...]", for example. The device folder contains structured objects and actions that belong to the device.

In the device folder you navigate to the "Program blocks" subfolder and doubleclick the "Add new block" action. The "Add new block" dialog opens.

| Fig | jure | e 2- | 1 |
|-----|------|------|---|
| -   |      |      |   |

~ -

| Project tree                                   | - III 🖣  |
|------------------------------------------------|----------|
| Devices                                        |          |
| 1 O O 1                                        | <b>a</b> |
|                                                |          |
| <ul> <li>S7communication_PC_S7-1200</li> </ul> |          |
| 💕 Add new device                               |          |
| 📩 Devices & networks                           |          |
|                                                |          |
| Device configuration                           |          |
| 🚱 Online & diagnostics                         |          |
| 🗢 🕞 Program blocks                             |          |
| 💕 Add new block                                |          |
| 📲 Main [OB1] ( 🏝 )                             |          |
| OPC_DATA [DB1]                                 |          |
| 🕨 🚂 Technology objects                         |          |
| External source files                          |          |
| 🕨 🚂 PLC tags                                   |          |
| PLC data types                                 |          |
| Watch and force tables                         |          |
|                                                |          |

- 1. Click the "Data block (DB)" button.
- 2. Enter the name of the data block.
- If the "Automatic" option is enabled, the number of the data block is assigned automatically.
   Enable the "Manual" option if you want to assign the desired number of the data block manually.
- 4. Apply the settings with "OK".

The data block DB1 "OPC\_DATA" is created in this example.

| Figure 2-8          |                   |                               |    |    |        |
|---------------------|-------------------|-------------------------------|----|----|--------|
| Add new block       |                   |                               |    |    | ×      |
| Name:               |                   |                               |    |    |        |
| OPC_DATA            |                   |                               |    |    |        |
| AI                  |                   |                               |    |    |        |
|                     | Type:             | 🧧 Global DB                   | -  |    |        |
| OB                  | Language:         | DB                            | -  |    |        |
| Organization        | Number:           | 1                             | \$ |    |        |
| DIOCK               |                   | O Manual                      |    |    |        |
|                     | 3                 | <ul> <li>Automatic</li> </ul> |    |    |        |
|                     | Description:      |                               |    |    |        |
| Function block      | Data blocks (DBs) | save program data.            |    |    |        |
|                     |                   |                               |    |    |        |
|                     |                   |                               |    |    |        |
| FC                  |                   |                               |    |    |        |
| Function            |                   |                               |    |    |        |
|                     |                   |                               |    |    |        |
|                     |                   |                               |    |    |        |
| Data block          |                   |                               |    |    |        |
|                     | More              |                               |    |    |        |
| > Additional inform | nation            |                               |    |    |        |
| Add new and open    |                   |                               |    | ОК | Cancel |
|                     |                   |                               |    |    |        |

In the Properties of the data block, under "Attributes" you disable the "Optimized block access" function.

Data blocks with standard access have a fixed structure. The data elements in the declaration include both symbolic names and a fixed address in the block. The address is displayed in the "Offset" column. You can address the tags in this block both symbolically and absolutely.

| C_DATA [DB1]                                                                                                  |                                                             |                                                   | _         | _ |    | _      |
|----------------------------------------------------------------------------------------------------|-------------------------------------------------------------|---------------------------------------------------|-----------|---|----|--------|
| General<br>General<br>Information<br>Time stamps<br>Compilation<br>Protection<br>Attributes<br>Download witho | Attributes<br>Only store in<br>Data block w<br>Optimized bl | load memory<br>rite-protected in th<br>ock access | ne device |   |    |        |
|                                                                                                    |                                                             |                                                   |           |   | OK | Cancel |

# Define static tag in the data block

Define 4 static variables of the "Bool" data type in the DB1 "OPC\_DATA".

- 1. In the Project tree you go to the "Program Blocks" folder and double-click the data block DB1 "OPC\_DATA". The data block DB1 "OPC\_DATA" opens in the working area.
- 2. Insert 4 static variables of the "Bool" data type in the data block DB1 "OPC\_DATA".
  - Static01
  - SetStatic01
  - ResetStatic01
  - OutputStatic01
- 3. Click the "Compile" button.

|    | 5                                                    |     |     |                              |                            |                  |        |
|----|------------------------------------------------------|-----|-----|------------------------------|----------------------------|------------------|--------|
| VA | Siemens - S7communication_PC_S7-1200                 |     |     |                              |                            |                  |        |
| Pr | oject Edit View Insert Online Options Tools Window H | elp |     |                              |                            |                  |        |
|    | * 🞦 🗔 Save project 🔒 🐰 🏥 🏦 🗙 🏷 セ 🥵 🛄                 | 16  | 민   | $\left[ \frac{1}{2} \right]$ | 🛔 💋 Go online 🔊 Go offli   | ne 🔥 🖪 🖪 🗡       | ا 🖃 🕻  |
|    | Project tree                                         | \s7 | ′c0 | m                            | munication_PC_S7-1200      | 0 ▶ PLC_1 [CPU 1 | 211C D |
|    | Devices                                              | 3   |     |                              |                            |                  |        |
|    | 🖻 O O 🖻                                              | 3   | ¢ 1 | <i>ä</i> ¢                   | 5 5 K K 6 6 6              | 🖿 🔢 🛸            |        |
| E  |                                                      |     | 0   | PC                           | _DATA                      |                  |        |
| Ē  | ▼ S7communication_PC_S7-1200                         | -   |     | N                            | Name                       | Data type        | Offset |
| am | 📑 Add new device                                     | 1   |     | 1                            | <ul> <li>Static</li> </ul> |                  |        |
| 5  | h Devices & networks                                 | 2   | -0  | 1                            | Static01                   | Bool             | 0.0    |
| Į, | - 🚰 PLC_1 [CPU 1211C DC/DC/DC]                       | 3   | -   | 1                            | SetStatic01                | Bool             | 0.1    |
| Ĕ  | Device configuration                                 | 4   | -0  | 1                            | ResetStatic01              | Bool             | 0.2    |
|    | Q Online & diagnostics                               | 5   |     | 1                            | OutputStatic01             | Bool             | 0.3    |
|    | 🗢 🙀 Program blocks                                   |     |     |                              |                            |                  |        |
|    | 💕 Add new block                                      |     |     |                              |                            |                  |        |
|    | 📲 Main [OB1]                                         |     |     |                              |                            |                  |        |
|    | OPC_DATA [DB1]                                       |     |     |                              |                            |                  |        |
|    | 🕨 🙀 Technology objects                               |     |     |                              |                            | 2                |        |
|    | 🕨 🔚 External source files                            |     |     |                              |                            |                  |        |

# Create Main [OB1]

In the "Program blocks" folder, you double-click the "Main [OB1]" block to open the corresponding dialog window.

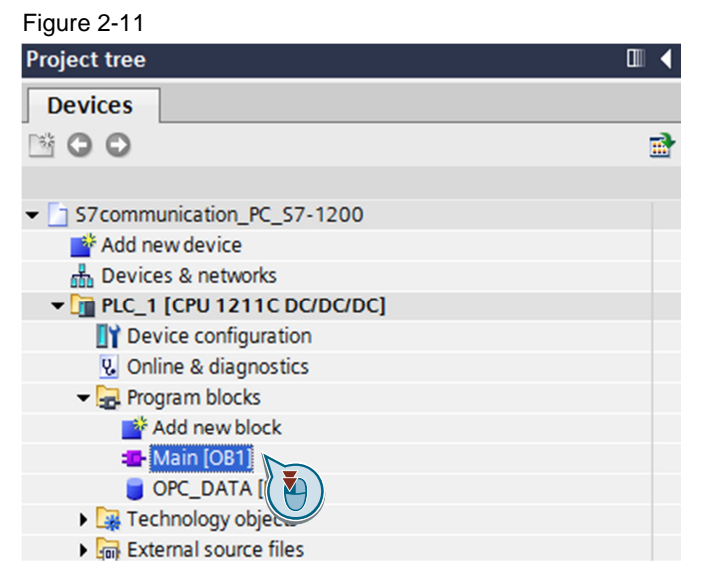

Create the program as shown in <u>Figure 2-12</u>. The bit links are in the "Instructions" task card under "Basic instructions > Bit links".

Use drag-and-drop to add the normally open contact, the flip-flop and the Assignment to Network 1 of the "Main [OB1]" block.

Assign the tags assigned in <u>Table 2-1</u> to the flip-flop, to the normally open contact at inputs S and R of the flip-flop and to the assignment at output Q of the flip-flop. Click the "Compile" button.

| Tab | ole | 2-1 |  |
|-----|-----|-----|--|

|                  | Variable                  | Description                       |
|------------------|---------------------------|-----------------------------------|
| Absolute address | Symbolic name             |                                   |
| DB1.DBX0.1       | "OPC_DATA".SetStatic01    | SR flip-flop input S: NO contact  |
| DB1.DBX0.2       | "OPC_DATA".ResetStatic01  | SR flip-flop input R: NO contact  |
| DB1.DBX0.0       | "OPC_DATA".Static01       | SR variable                       |
| DB1.DBX0.3       | "OPC_DATA".OutputStatic01 | SR flip-flop output Q: Assignment |

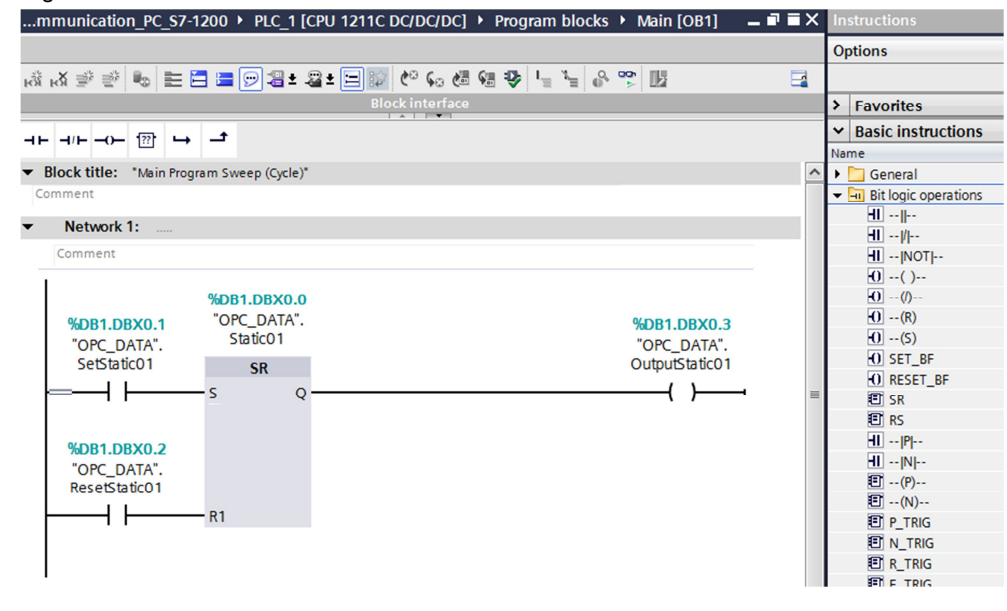

# **Note** The "%" character before the absolute address is added automatically by the TIA Portal.

# 2.2 Configuration of the PC Station

Before you start configuring the PC station in the TIA Portal, determine or change the IP address of the network card via which the PC station is connected to the S7-1200. You enter the IP address and subnet mask of the network card when you configure the PC station in the TIA Portal.

# Determine and change the IP address and subnet mask of the network card

In Windows you open the "Network and Sharing Center" and select the "Change adapter settings" functions. Open the Properties dialog of the network card via which the PC station is connected with the S7-1200.

In this example the network card receives the IP address 192.168.0.10 and subnet mask 255.255.255.0.

| Figur | е | 2-' | 13 |
|-------|---|-----|----|
|       |   |     |    |

| Internet Protocol Version 4 (TCP/IPv4                                                                                        | 4) Properties                                                        |
|----------------------------------------------------------------------------------------------------|----------------------------------------------------------------------|
| General                                                                                                    |                                                                      |
| You can get IP settings assigned autor<br>supports this capability. Otherwise, yo<br>administrator for the appropriate IP se | matically if your network<br>ou need to ask your network<br>ettings. |
| Use the following IP address:                                                                                                | iiy                                                                  |
| IP address:                                                                                                    | 192.168.0.10                                                         |
| Subnet mask:                                                                                                    | 255.255.255.0                                                        |
| Default gateway:                                                                                                    | · · ·                                                                |
| Obtain DNS server address auto                                                                                               | matically                                                            |
| • Use the following DNS server ad                                                                                            | dresses                                                              |
| Preferred DNS server:                                                                                                    | · · ·                                                                |
| Alternate DNS server:                                                                                                    | · · ·                                                                |
| Validate settings upon exit                                                                                                  | Advanced                                                             |
|                                                                                                    | OK Cancel                                                            |

# **Note** The IP address configured for the PC station in the TIA Portal must match the IP address set in Windows.

If you are not using a router, then the IP addresses of the PC station and the S7-1200 CPU must be in the same subnet.

## Setting the PG/PC interface

Go to the Control Panel and start the configuration program "Set PG/PC Interface": "Start > Settings > Control Panel > Set PG/PC Interface".

In the "Access Point of the Application" list box you select the access point "S7ONLINE".

In the "Interface Parameter Assignment Used" list box you select the network card with TCP/IP to which the S7-1200 CPU is connected.

| Figure 2 | 2-14 |
|----------|------|
|----------|------|

| Set PG/PC Interface                                                      | ×                           |  |
|--------------------------------------------------------------------------|-----------------------------|--|
| Access Path LLDP / DCP PNIO Adapter Info                                 | ]                           |  |
| Access Point of the Application:                                         |                             |  |
| S7ONLINE (STEP 7)> Intel(R) 82579LM Gigal                                | bit Network Connection. T 💌 |  |
| (Standard for STEP 7)                                                    |                             |  |
| Interface Parameter Assignment Used:                                     |                             |  |
| Intel(R) 82579LM Gigabit Network Connection.                             | Properties                  |  |
| CP5711.FWL_FAST_LOAD.1                                                   |                             |  |
| Intel(R) 82579LM Gigabit Network Const                                   | Сору                        |  |
| Intel(R) 82579LM Gigabit Network Conne                                   | Delete                      |  |
|                                                                          |                             |  |
| (Parameter assignment of your NDIS-CP<br>withTCP/IP protocol (RFC-1006)) |                             |  |
|                                                                          |                             |  |
|                                                                          |                             |  |
| ОК                                                                       | Cancel Help                 |  |

# Add a PC station

In the TIA Portal you open the project that contains the configuration for the S7-1200 station.

In the Project tree, double-click the "Add new device" item. The "Add new device" dialog opens.

| Fig | ure 2-15                                                                                                    |
|-----|----------------------------------------------------------------------------------------------------|
| VA  | Siemens - S7communication_PC_S7-1200                                                                                                    |
| Pr  | oject Edit View Insert Online Options Tools Window He<br>Project 🚇 🗶 🗉 🗎 🗙 🖘 🕈 🖓 🗄 🛄                                                                                                    |
|     | Project tree 🔲 🗸                                                                                                    |
|     | Devices                                                                                                    |
|     | B O O E                                                                                                    |
|     |                                                                                                    |
|     | ▼ S7communication_PC_S7-1200                                                                                                    |
| art | 📑 Add new device                                                                                                    |
| S   | 🚠 Devices & netwo 🔁 🔪                                                                                                    |
|     | • 🕞 PLC_1 [CPU 1211 //DC/DC]                                                                                                    |
|     | PC station [SIMATIC PC station]                                                                                                    |
|     | 🕨 🥁 Common data                                                                                                    |
|     | Em Documentation settings                                                                                                    |
|     | Languages & resources                                                                                                    |
|     | Image: Second Second |
|     | Emp Card Reader/USB memory                                                                                                    |
|     |                                                                                                    |

- 1. Click the "PC systems" button in the working area.
- 2. Go to "PC systems  $\rightarrow$  PC general" and select the "PC station" item.
- 3. Click the "OK" button to add a PC station named "PC Station" to your project.

| Figure 2-16 |  |
|-------------|--|
|-------------|--|

| Add new device                                                          |                                                                                                    |                                                                    | ×                                                         |
|-------------------------------------------------------------------------|----------------------------------------------------------------------------------------------------|--------------------------------------------------------------------|-----------------------------------------------------------|
| Device name:                                                            |                                                                                                    |                                                                    |                                                           |
| PC station                                                              |                                                                                                    | ]                                                                  |                                                           |
| Controllers<br>Controllers<br>HMI<br>PC systems<br>PC systems<br>Drives | C systems     PC general     PC station     Industrial PCs     SINUMERIK operator components     SINUMERIK operator components     SINUMERIK operator components     SINUMERIK operator components     SINUMERIK operator components     User application     User applications | Device:<br>Order no.:<br>Version:<br>Description:<br>SIMATIC PC st | SIMATIC PC station<br>SIMATIC PC-Station<br>V1.0<br>ation |
| Open device view                                                        |                                                                                                    |                                                                    | OK Cancel                                                 |

# Open the "Device View" of the PC station in the Devices & networks editor

In the Project tree, navigate to the device folder of the PC station, "PC Station [PC station]", for example. The device folder contains structured objects and actions that belong to the device.

In the device folder double-click the "Device configuration" object to open the "Device View" of the PC station in the Devices & networks editor.

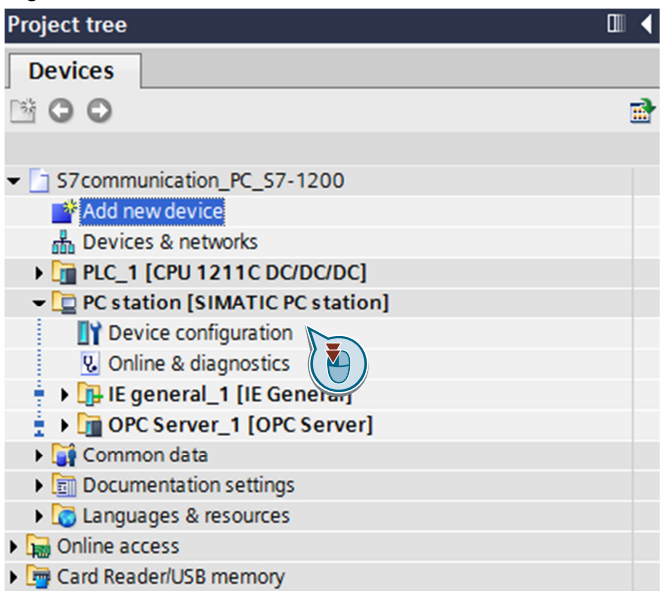

# Configure user application and communication module of the PC station

In the "Device View" of the PC station you configure and parameterize the modules of the PC station.

- 1. In the "Hardware catalog" task card, the "Catalog" palette contains the user applications and communication modules which you can configure in the PC station. Mark the "IE General" communication module.
- 2. Using drag-and-drop you add the "IE General" communication module to Slot 1 of the PC station.

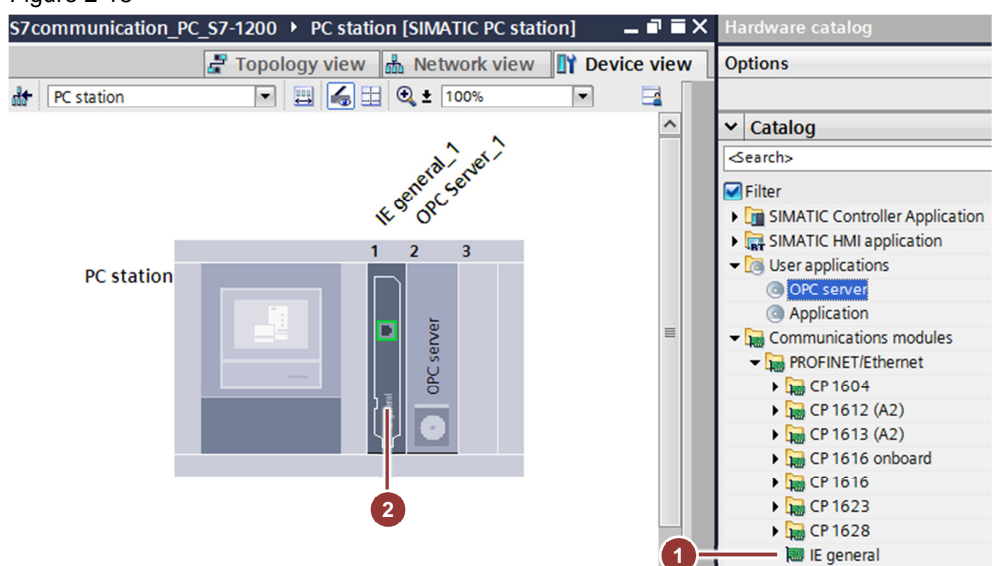

- 1. In the Hardware catalog you go to the "Catalog" palette and mark the user application "OPC Server".
- 2. In the "Information" palette you select the version "SW V8.2..." for the OPC server. This ensures that no S7 connection with access to optimized data blocks is created later.
- 3. Using drag-and-drop you add the "OPC server" user application to Slot 2 of the PC station.

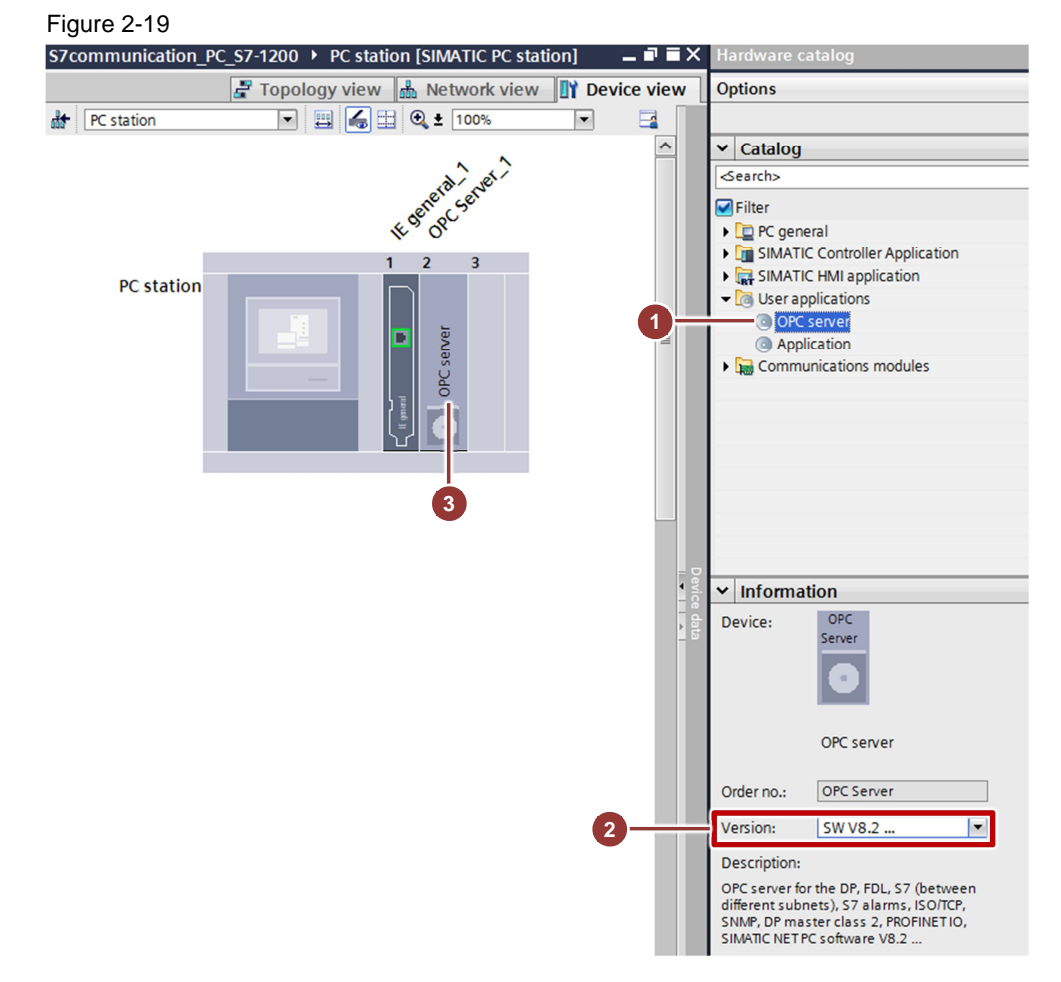

# Define IP address and assign subnet

In the Project tree, double-click the "Devices & networks" item. The Devices & networks editor opens.

| Via | Siemens - S7communication_PC_S7-1200                                                             |
|-----|--------------------------------------------------------------------------------------------------|
| Pr  | roject Edit View Insert Online Options Tools Window He<br>* 🎦 🖬 Save project 📇 🐰 🗐 🗎 🗙 🏷 ± 🍽 🖬 🛄 |
|     | Project tree 🔲 🖣                                                                                 |
|     | Devices                                                                                          |
|     | 🖻 O O 🖻                                                                                          |
|     |                                                                                                  |
|     | ▼ S7communication_PC_S7-1200                                                                     |
| art | Add new device                                                                                   |
| S,  | 🚠 Devices & networ 🕅 🎽                                                                           |
|     | ▶ 🚰 PLC_1 [CPU 1211 2/DC/DC]                                                                     |
|     | PC station [SIMATIC PC station]                                                                  |
|     | 🕨 🎑 Common data                                                                                  |
|     | Em Documentation settings                                                                        |
|     | Languages & resources                                                                            |
|     | Image: Continue access                                                                           |
|     | E Card Reader/USB memory                                                                         |

- 1. In the Network View or Device View of the Devices & networks editor you mark the network card in the PC station.
- 2. The properties of the network card are displayed in the inspector window. Go to the "General" tab and in the area navigation you select the "PROFINET interface > Ethernet addresses" item.
- 3. In this example you enter the IP address 192.168.0.10 and subnet mask 255.255.255.0 for the network card.
- 4. Select the subnet that you have already assigned to the S7-1200 CPU and assign it also to the network card of the PC station.

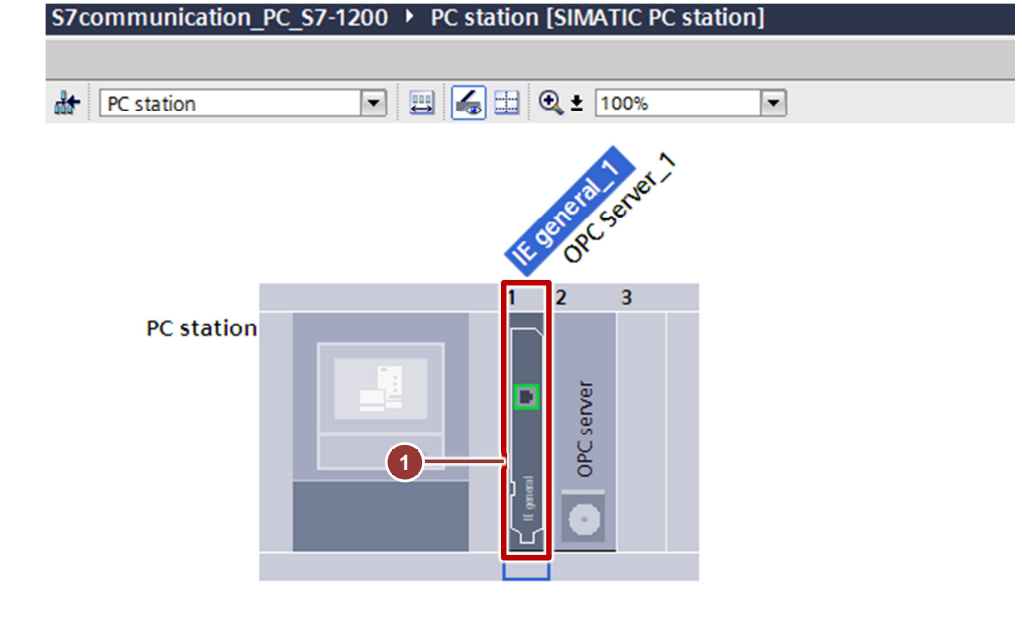

| <                                                                                                    |                                                                                                    |
|----------------------------------------------------------------------------------------------------|----------------------------------------------------------------------------------------------------|
| IE general_1 [IE General]                                                                                                    |                                                                                                    |
| General     IO tags     Sys       General     General     General       Options     General     General       Options     General     General       Options     General     General       Options     General     General       Options     General     General       Options     General     General | tem constants Texts Ethernet addresses Interface networked with  4 Subnet: PN/IE_1 Add new subnet                                   |
|                                                                                                    | ISO protocol Use ISO protocol MAC address: 08 -00 -06 -01 -00 -00                                                                   |
|                                                                                                    | IP protocol<br>Use IP protocol<br>3 IP address: 192.168.0.10<br>Subnet mask: 255.255.255.0<br>Use router<br>Router address: 0.0.0.0 |

**Note** The IP address configured for the PC station in the TIA Portal must match the IP address set in Windows.

If you are not using a router, then the IP addresses of the PC station and the S7-1200 CPU must be in the same subnet.

The connection between the subnet, PN/IE\_1, for example, and the S7-1200 and the PC station is now displayed in the "Network View" of the devices and networks editor.

| Figure 2 | 2-22 |
|----------|------|
|----------|------|

| S7communication_PC_S7-1200 ▸ Device | s & networks             |
|-------------------------------------|--------------------------|
|                                     |                          |
| Network Connections HMI connection  | 🔻 👯 🔛 🍳 ± 100% 💌         |
| PLC 1<br>CPU 1211C                  | PC station<br>SIMATIC PC |
| 19                                  | N/IE_1                   |

# Use symbols

- 1. In the Network View or Device View of the Devices & networks editor you mark the OPC server in the PC station.
- The properties of the OPC server are displayed in the inspector window. Go to the "General" tab and in the area navigation you select the "S7 > OPC tags" item.
- 3. Select the "Configured" option and click the "Configuring..." button. The "Symbol configuration" dialog opens.

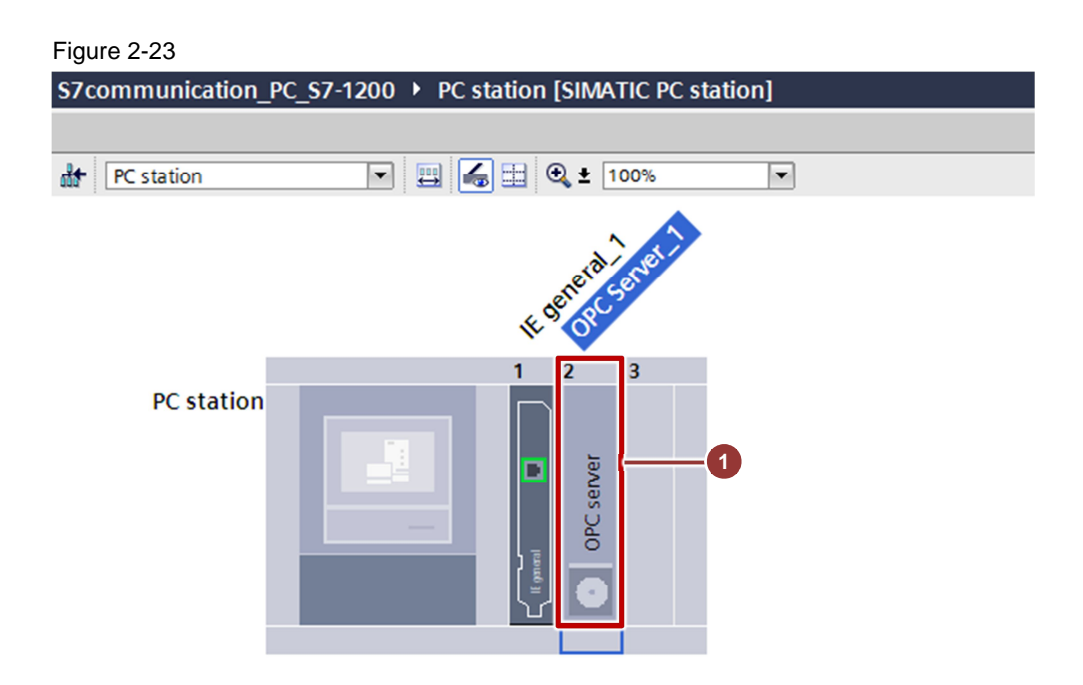

| <                                                                           |                      |     |                                                                                |
|-----------------------------------------------------------------------------|----------------------|-----|--------------------------------------------------------------------------------|
| OPC Server_1 [OI                                                            | PC Serve             | d   |                                                                                |
| General IC                                                                  | ) tags               | Sys | tem constants Texts                                                            |
| <ul> <li>General</li> <li>DP</li> </ul>                                     |                      |     | OPC tags                                                                       |
| DP master class 2<br>FDL<br>S7<br>OPC tags<br>OPC messages<br>OPC alarms mi | 2<br>s<br>apping tab | le  | <ul> <li>None</li> <li>All</li> <li>Configured</li> <li>Configuring</li> </ul> |
| S7 UA redunda<br>ISO/TCP<br>SNMP<br>PROFINET IO                             | ancy                 | •   | Field elements visible during runtime                                          |

Select the symbols via the Symbol selector and apply the selection with "OK".

| Symbol selector                                                                                                    |                                  |           |                             |          |                 |           |
|----------------------------------------------------------------------------------------------------|----------------------------------|-----------|-----------------------------|----------|-----------------|-----------|
| S7communication_PC_S7-12                                                                                                    | Name                             | Data type | Address                     | Visible  | Connection      | Access    |
| ✓ 1 PLC_1                                                                                                    | Static01                         | Bool      | %DB1.DBX0.0                 | True     | S7_Connection_1 | ReadWrite |
| PLCtags                                                                                                    | SetStatic01                      | Bool      | %DB1.DBX0.1                 | True     | S7_Connection_1 | ReadWrite |
| <ul> <li>Program blocks</li> </ul>                                                                                                    | ResetStatic01                    | Bool      | %DB1.DBX0.2                 | True     | S7_Connection_1 | ReadWrite |
| OPC_DATA                                                                                                    | OutputStatic01                   | Bool      | %DB1.DBX0.3                 | True     | S7_Connection_1 | ReadWrite |
|                                                                                                    |                                  |           | 8                           |          |                 |           |
|                                                                                                    |                                  | Visible   | e Access right:             | Re       | adWrite 💌       |           |
| lements with active branch                                                                                                    | 5                                |           | Connection                  | 5        | Connection 1    |           |
| lements with active branch                                                                                                    | )                                |           |                             |          | _connection_i   |           |
| lements with active branch<br>ymbols:                                                                                                    | )                                |           |                             |          |                 |           |
| lements with active branch<br>ymbols: (                                                                                                    | )                                | Low limi  | t:                          | High lim | t:              |           |
| Iements with active branch<br>ymbols: ()<br>SV Import / Export<br>Importing file Export                                                                                                    | file                             | Low limi  | t:<br>000000                | High lim | it:             |           |
| lements with active branch<br>ymbols: (<br>SV Import / Export<br>Importing file Export :<br>ccess path<br>\$75communication_PC_\$7-1200_\$7-120                                               | )<br>file                        | Low limi  | connection.<br>t:<br>000000 | High lim | t:<br>000000    |           |
| Image: Sevent state state       Sevent state         Solution of the state       Sevent state         Importing file       Export         Access path       S7communication_PC_S7-1200.S7-120 | )<br>file<br>0 station_1.PLC_1.O | Low limi  | connection.<br>t:<br>000000 | High lim | t:<br>000000    |           |

# 2.3 Configure the S7 Connection

# 2.3.1 Add the S7 Connection

In the Project tree, double-click the "Devices & networks" item to open the Devices & networks editor.

- 1. In the toolbar of the Network View, click the "Connections" icon to switch to the mode for setting the connections.
- 2. In the drop-down list box you select "S7 connection" as connection type.

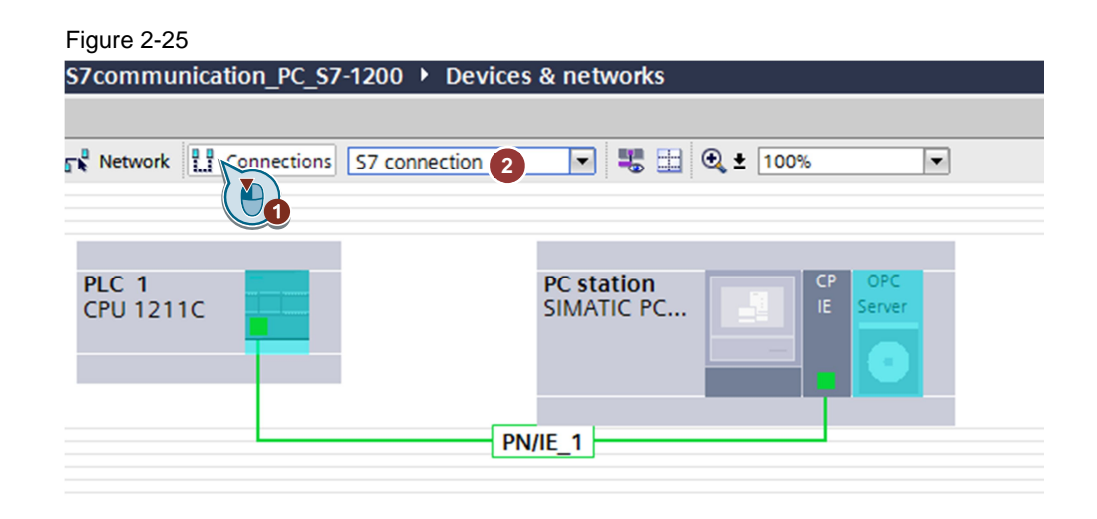

- 1. In the graphical area of the Network View, click the OPC server in the PC station and connect it to the S7-1200 CPU.
- 2. In the Network View, the S7 connection is displayed in the graphical area. Figure 2-26

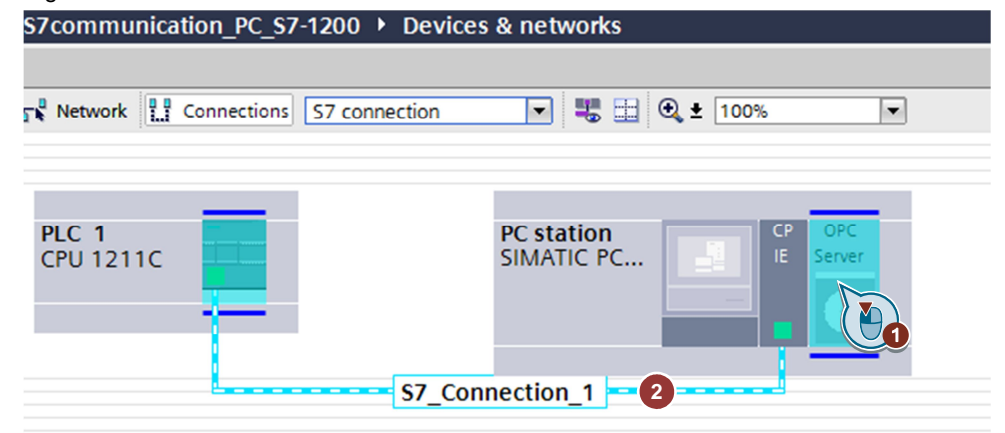

# 2.3.2 Display and Change Properties of the S7 Connection in the Inspector Window

- 1. In the Network view area you open the "Connections" table.
- 2. Select the S7 connection which has the OPC server as local end point. The properties of the S7 connection are displayed in the inspector window.

# **General properties**

- 3. Go to the "General" tab and in the area navigation you select the "General" item to display the connection path.
- 4. The S7 connection is between the OPC server and the S7-1200 CPU.

# 2 Procedure for S7-1200 V4.0 and Higher

|              | Network overview                                             | Co    | nnections / I/O co                 | mmun <mark>icati</mark>                | VPN                                     |                                  |               |                                              |                       |
|--------------|--------------------------------------------------------------|-------|------------------------------------|----------------------------------------|-----------------------------------------|----------------------------------|---------------|----------------------------------------------|-----------------------|
| Net ork view | Connection name Connection_1 S7_Connection_1 S7_Connection_1 | ne    | Local end point PLC_1 OPC Server_1 | Local ID (hex)<br>100<br>S7_Connec[ii] | Partner ID (hex)<br>S7_Connectio<br>100 | Partner<br>OPC Server_1<br>PLC_1 | C<br>S<br>▼ S | 7 connection<br>7 connection<br>7 connection |                       |
| \$7_         | Connection_1 [S7 conne                                       | ectio | ו]                                 |                                        |                                         |                                  |               | S Properties                                 | 🗓 Info 🔒 🗓 Diagnos    |
| G            | eneral IO tags 9                                             | Syste | m constants Tex                    | ts                                     |                                         |                                  |               |                                              |                       |
| - G          | eneral<br>ocal ID                                            |       | General                            |                                        |                                         |                                  |               |                                              |                       |
| S            | pecial connection prope<br>ddress details                    |       | Connection                         |                                        |                                         |                                  |               |                                              |                       |
| C            | PC                                                           |       | Name:                              | S7_Connection_                         | 1                                       |                                  |               |                                              |                       |
|              |                                                              |       | Connection path                    |                                        |                                         |                                  |               |                                              |                       |
|              |                                                              |       |                                    | Local                                  |                                         |                                  |               | Partner                                      |                       |
|              |                                                              |       |                                    | OPC                                    |                                         |                                  |               |                                              |                       |
|              |                                                              |       |                                    |                                        |                                         |                                  |               |                                              |                       |
|              |                                                              |       | End point:                         | OPC Server_1                           |                                         |                                  |               | PLC_1                                        |                       |
|              |                                                              |       | Interface:                         | IE general_1, PR                       | OFINET interface[                       | IE1]                             | -             | PLC_1, PROFINET inte                         | rface_1[X1 : PN(LAN)] |
|              | - 4-                                                         | 4     | Interface type:                    | Ethernet                               |                                         |                                  |               | Ethernet                                     |                       |
|              |                                                              |       | Subnet:                            | PN/IE_1                                |                                         |                                  | ='            | PN/IE_1                                      |                       |
|              |                                                              |       | Address:                           | 192.100.0.10                           |                                         |                                  |               | 192.100.0.3                                  |                       |

- 1. Go to the "General" tab and in the area navigation you select the "Special connection properties" item.
- Here you see a display of the special connection properties of the local end point, "Active connection establishment", for example. In this example, the OPC server establishes the S7 connection. The communication partner, S7-1200 CPU, participates passively in establishing the connection.

| Local connection name                                                          | Local end point          | Local ID (hex)          | Partner ID (hex) | Partner      |   | Connection typ |
|--------------------------------------------------------------------------------|--------------------------|-------------------------|------------------|--------------|---|----------------|
| S7_Connection_1                                                                | PLC_1                    | 100                     | S7_Connectio     | OPC Server_1 |   | S7 connection  |
| 57_Connection_1                                                                | OPC Server_1             | S7_Connec               | 100 🔳            | PLC_1        |   | S7 connection  |
| S7_Connection_1 [S7 connection<br>General IO tags Syst                         | on]                      | da                      |                  |              |   | P              |
|                                                                                |                          | as                      |                  |              |   |                |
| General<br>Local ID                                                            | Special con              | nection proper          | ties             |              |   |                |
| General<br>Local ID<br>Special connection properties<br>Address details        | Special con<br>Local end | nection proper          | ties             |              | _ |                |
| General<br>Local ID<br>Special connection properties<br>Address details<br>OPC | Special con<br>Local end | nection proper<br>point | ties             |              |   |                |

- 1. Go to the "General" tab and in the area navigation you select the "Address details" item.
- 2. Here you have a display of the local end point, the partner end point and the TSAP of both end points.

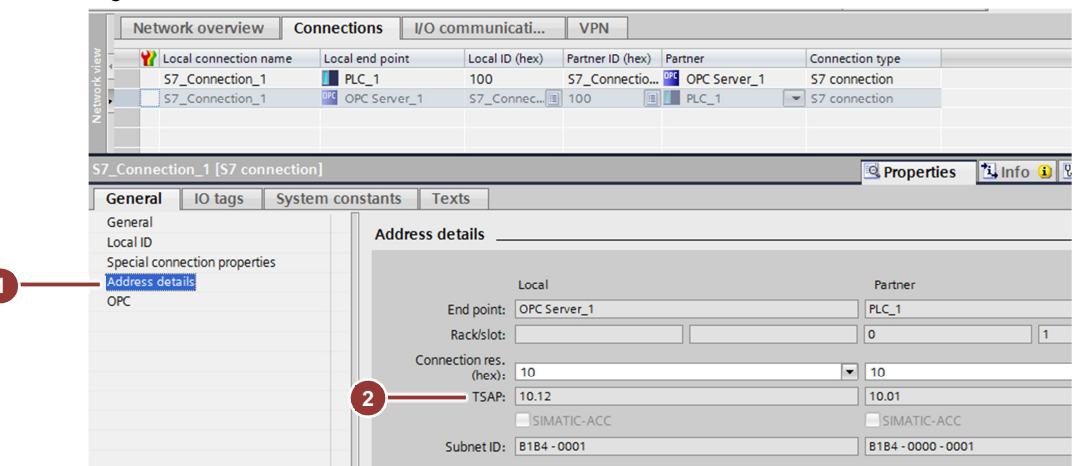

# 2.4 Compile and Download the Configuration and User Program of the S7-1200

| Table 2-2 |                                                                                                    |
|-----------|----------------------------------------------------------------------------------------------------|
| No.       | Description                                                                                                    |
| 1.        | In the Project tree you mark the device folder of the S7-1200 CPU. In the toolbar<br>you click the "Compile" button.<br>The hardware configuration and the software of the S7-1200 are compiled.<br>Siemens - S7communication_PC_S7-1200<br>Project Edit View Insert Online Options Tools Window Help<br>Save project Image for the S7-1200<br>Project tree<br>Devices<br>S7communication_PC_S7-1200<br>S7communication_PC_S7-1200<br>Add new device<br>Devices & networks<br>FigPLC 1 (CPU 1211 C DC/DC/DC]<br>Devices & networks<br>FigPLC 1 (CPU 1211 C DC/DC/DC]<br>Devices & networks<br>FigPLC 1 (CPU 1211 C DC/DC/DC]<br>Devices<br>Fig Online access<br>Fig Online access<br>Fig Card Reader/USB memory |
| 2.        | In the Project tree you mark the device folder of the S7-1200 CPU. In the toolbar<br>you click the "Download to device" button to download the project into the S7-<br>1200 CPU.<br>The "Extended download to device" or "Load preview" dialog opens<br>automatically.                                                                                                    |

| - |                                                                                                    |                                                                                                    | Descrip                                                                                                    | otion                                                                                               |                                                                                           |                                                                              |
|---|----------------------------------------------------------------------------------------------------|----------------------------------------------------------------------------------------------------|----------------------------------------------------------------------------------------------------|----------------------------------------------------------------------------------------------------|-------------------------------------------------------------------------------------------|------------------------------------------------------------------------------|
|   | The "Extended<br>path from the P<br>4. Make the f<br>- Type of<br>- PG/PC i<br>- Connect<br>example<br>5. Enable the<br>6. Click the "S<br>"Compatibl<br>7. From the "<br>CPU.<br>8. Click the "I | download t<br>G/PC to the<br>ollowing se<br>the PG/PC<br>nterface: N<br>tion to interface:<br>"Show all o<br>Start search<br>le devices in<br>Compatible | o device" dialog<br>e SIMATIC S7-1<br>ttings:<br>interface: PN/IE<br>etwork card of th<br>face/subnet: Sub<br>compatible devic<br>" button. The ST<br>n target subnet:"<br>devices in target | opens au<br>200 CPU<br>ne PG/PC<br>onet of the<br>ces" option<br>7-1200 CF<br>' list.<br>et subnet: | utomatically of<br>has to be se<br>se S7-1200 C<br>n.<br>PU is display<br>" list you sele | only if the acces<br>et.<br>PU, PN/IE_1, fo<br>red in the<br>ect the S7-1200 |
|   | 8. Click the I                                                                                                    | LOAD DUTTO                                                                                                    | n.                                                                                                    |                                                                                                    |                                                                                           |                                                                              |
|   |                                                                                                    | Configured acces<br>Device<br>PLC_1                                                                                                    | s nodes of "PLC_1"<br>Device type SI<br>CPU 1211C DC/D 1                                                                                                    | ot Type<br>X1 PN/IE                                                                                 | Address<br>192.168.0.5                                                                    | Subnet<br>PN/IE_1                                                            |
|   |                                                                                                    | 0                                                                                                    | Type of the PG/PC interfa<br>PG/PC interfa<br>Connection to interface/subr                                                                                                    | ce: LPN/IE<br>ce: Maintel(R)<br>het: PN/IE_1                                                        | 82579LM Gigabit Netv                                                                      | work Connection                                                              |
|   |                                                                                                    |                                                                                                    | 1st gatew                                                                                                    | ay:                                                                                                 |                                                                                           | <b>▼ ♥</b>                                                                   |
|   |                                                                                                    | Compatible devic                                                                                                    | es in target subnet:                                                                                                    | Tune                                                                                                | 2 Sh                                                                                      | ow all compatible devices                                                    |
|   | Para and and and and and and and and and an                                                                                                    | <u>PLC_1</u> 4                                                                                                    | CPU 1211C DC/D                                                                                                    | PN/IE<br>PN/IE                                                                                      | 192.168.0.5<br>Access address                                                             | PLC_1                                                                        |
|   | Coline status information                                                                                                    |                                                                                                    |                                                                                                    |                                                                                                    |                                                                                           | Start search                                                                 |
|   | Scan and information                                                                                                    | n retrieval complete                                                                                                    | ed.                                                                                                    |                                                                                                    |                                                                                           |                                                                              |
|   |                                                                                                    |                                                                                                    |                                                                                                    |                                                                                                    |                                                                                           | Load <u>C</u> ancel                                                          |

| No. |                                                       | Description                                       |                          |
|-----|-------------------------------------------------------|---------------------------------------------------|--------------------------|
| 9.  | In the "Load preview" dia                             | alog you make the following setting               | js.                      |
|     | <ol> <li>Select the "Stop all"<br/>device.</li> </ol> | action to stop the modules for dow                | vnloading to the         |
|     | <ol> <li>The device configur<br/>CPU).</li> </ol>     | ation is downloaded into the target               | device (S7-1200          |
|     | 3. The software and th device (S7-1200 CF             | e text libraries are downloaded co<br>PU).        | nsistently to the target |
|     | 4. Click the "Load" but                               | ton to start the download procedur                | e.                       |
|     | Load preview                                          |                                                   | x                        |
|     | Check before loading                                  |                                                   |                          |
|     | Status ! Target                                       | Message<br>Ready for loading                      | Action                   |
|     | Stop modules                                          | The modules are stopped for downloading to device | 1 Ston all               |
|     | Device configurat                                     | Delete and replace system data in target          | Download to device       |
|     | Software                                              | Download software to device                       | Consistent download      |
|     | Text libraries                                        | Download all alarm texts and text list texts      | 3<br>Consistent download |
|     | - Fexing and                                          |                                                   | Consistent dominated     |
|     |                                                       |                                                   |                          |
|     | <                                                     |                                                   |                          |
|     |                                                       |                                                   | Refresh                  |
|     |                                                       | Finish                                            | Load Cancel              |
|     |                                                       |                                                   |                          |
| 5.  | In the "Load results" dial                            | og you make the following settings                | S.                       |
|     | 1. Enable the action "S                               | Start all".                                       | The status               |
|     | 2. Click the "Finish" bu<br>LED of the S7-1200        | CPU indicates the "RUN" mode a                    | fter downloading.        |
|     |                                                       |                                                   |                          |
|     | Load results                                          | ading to device                                   | ×                        |
|     | Statur I Tarret                                       | Marrage                                           | Action                   |
|     | +↓ ♥ ► PLC_1                                          | Downloading to device completed without error.    | Action                   |
|     |                                                       |                                                   |                          |
|     | 🔥 🕨 Start modules                                     | Start modules after downloading to device.        | 1 Start all              |
|     | A > Start modules                                     | Start modules after downloading to device.        | 1 Start all              |
|     | A Figure Start modules                                | Start modules after downloading to device.        | 1 Start all              |
|     | A > Start modules                                     | Start modules after downloading to device.        | Start all                |
|     | Start modules                                         | Start modules after downloading to device.        | 1 Start all              |
|     | ▲ > Start modules                                     | Start modules after downloading to device.        | Start all                |
|     | Start modules                                         | Start modules after downloading to device.        | Start all                |
|     | Start modules                                         | Start modules after downloading to device.        | Start all                |
|     | Start modules                                         | Start modules after downloading to device.        | € Start all              |
|     | Start modules                                         | Start modules after downloading to device.        | Start all                |

# 2.5 Compile and Download the PC Station Configuration

# **Open the Station Configuration Editor**

In the Windows taskbar you double-click the "Station Configuration Editor" icon. The Station Configuration Editor opens.

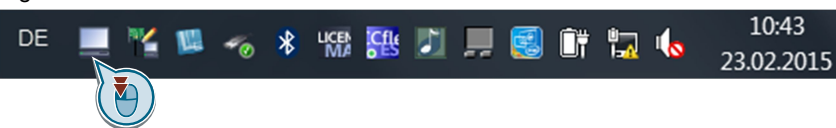

- 1. In the Station Configuration Editor you click the "Add..." button to add the modules, namely the OPC server and the network card, in accordance with the hardware configuration.
- 2. The modules are used at the following slots:
  - Slot 1: Network card
  - Slot 2: OPC server
- 3. Click the "Station Name..." button to change the station names. The name of the PC station must be identical in the TIA Portal and in the Station Configuration Editor.
- 4. The station name "PC station" is used in this example.

|          |                |                |      | _        |          |             | _    |
|----------|----------------|----------------|------|----------|----------|-------------|------|
| Station: | PC station 4   |                | Mode | :  R     | UN_P     |             |      |
| Index    | Name           | Туре           | Ring | Status   | Run/Stop | Conn        | •    |
| 1        | 🃳 IE general_1 | IE General     |      | <u> </u> | 0        |             |      |
| 2 4      | OPC Server_1   | OPC Server     |      | <u> </u> |          | 1           |      |
| 3        |                |                |      |          |          |             | _    |
| 4        |                |                |      |          |          |             |      |
| 5        |                |                |      |          |          |             | _    |
| 6        |                |                |      |          |          |             | Ξ    |
|          |                |                |      |          |          |             |      |
| 8        |                |                |      |          |          |             | _    |
| 3        |                |                |      |          |          |             | _    |
| 11       |                |                |      |          |          |             | _    |
| 12       |                |                |      |          |          |             |      |
| 13       |                |                |      |          |          |             |      |
| 14       |                |                |      |          |          |             |      |
| 15       |                |                |      |          |          |             |      |
| 16       |                |                |      |          |          |             |      |
| 17       |                |                |      |          |          |             |      |
| 18       |                |                |      |          |          |             |      |
| 19       |                |                |      |          |          |             |      |
| 20       |                |                |      |          |          |             | -    |
| 21       |                |                |      |          |          |             |      |
|          |                |                |      |          |          |             |      |
|          |                |                |      |          | 1        |             |      |
|          | Add            | Edit           |      | Delete   |          | Ring ON     |      |
| -        | ation Namo     | Import Station |      |          |          | Disable Sta | tion |

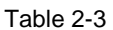

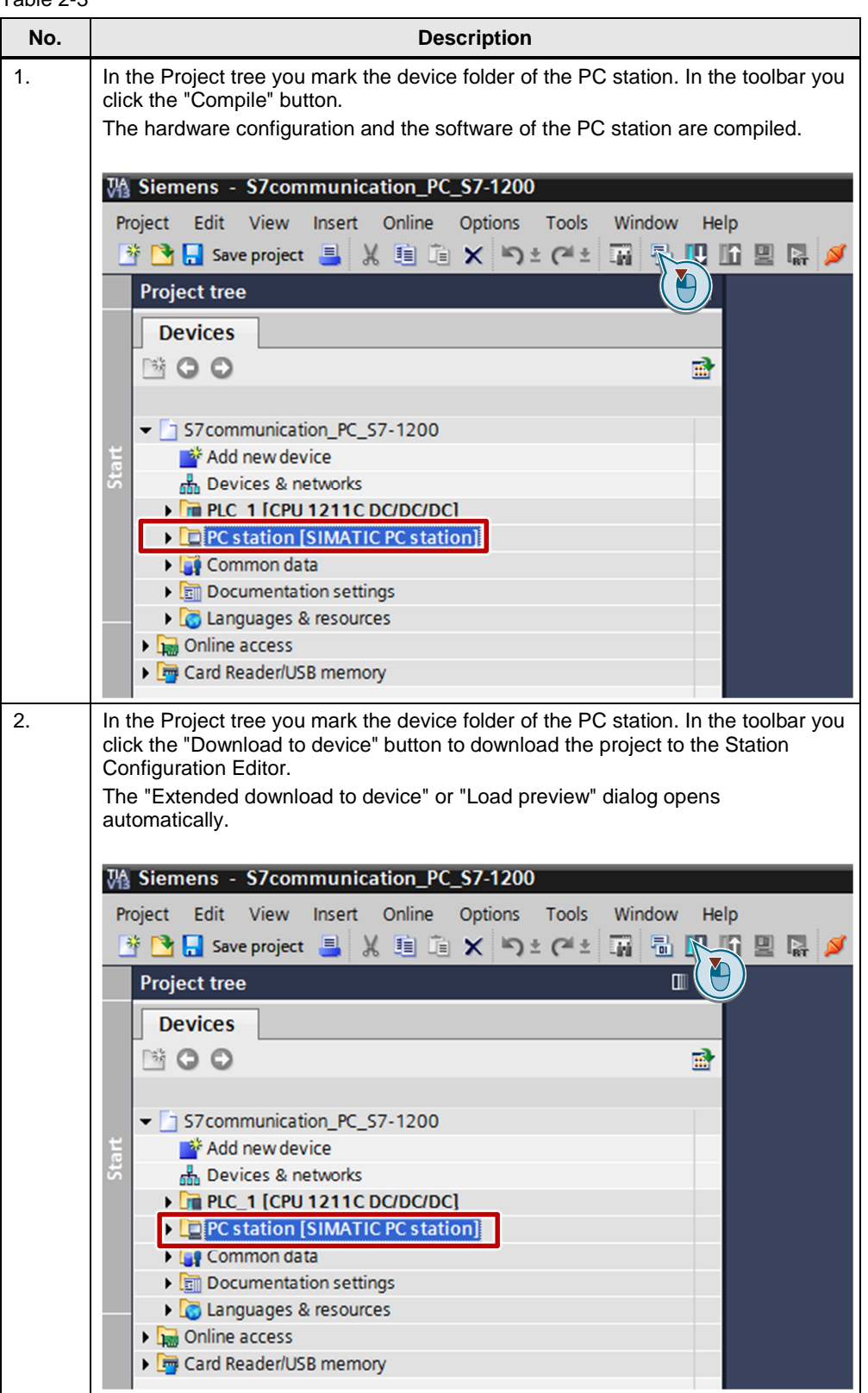

|                                                                                                    |                                                                                                    | Desc                                                                                                    | riptio                                                                           | n                                                                  |                                                                  |                                               |
|----------------------------------------------------------------------------------------------------|----------------------------------------------------------------------------------------------------|----------------------------------------------------------------------------------------------------|----------------------------------------------------------------------------------|--------------------------------------------------------------------|------------------------------------------------------------------|-----------------------------------------------|
| The "Extended of<br>path from the Po<br>1. Make the fo<br>- Type of t<br>- PG/PC in<br>- Connect<br>example<br>2. Disable the<br>3. Click the "S<br>displayed in<br>4. From the "C<br>card of the<br>5. Click the "I | download to c<br>G/PC to the P<br>ollowing settin<br>the PG/PC int<br>nterface: Netv<br>ion to interfac<br>"Show all con<br>Start search" to<br>the "Compa<br>Compatible de<br>PC station. | device" dial<br>PC station h<br>gs:<br>erface: PN,<br>vork card o<br>e/subnet: S<br>mpatible de<br>putton. The<br>tible device<br>evices in tai | og op<br>as to<br>'IE<br>f the l<br>subne<br>evices<br>netwo<br>s in ta<br>get s | PG/PC<br>et of the<br>s" optior<br>ork carc<br>arget su<br>ubnet:" | PC station,<br>n.<br>d of the PC subnet:" list.<br>list you sele | PN/IE_1, for<br>station is<br>ect the network |
| Extended download t                                                                                                    | o device<br>Configured access not<br>Device                                                                                                    | des of "PC station"<br>Device type                                                                                                    | Slot                                                                             | Туре                                                               | Address                                                          | Subnet                                        |
|                                                                                                    |                                                                                                    | ype of the PG/PC int<br>PG/PC int<br>ection to interface/s                                                                                      | erface:<br>erface:<br>ubnet:                                                     | PN/IE PN/IE PN/IE PN/IE_1                                          | 192.108.0.11                                                     | vork Connection                               |
|                                                                                                    | Compatible devices in                                                                                                    | ist ga<br>target subnet:                                                                                                    | teway:                                                                           |                                                                    | <b>2</b> _ Sh                                                    | wall compatible devices                       |
| Flash LED                                                                                                    | Device<br>IE general_1<br>                                                                                                    | Device type<br>IE general                                                                                                    | Type<br>PN/IE<br>PN/IE                                                           |                                                                    | Address<br>192.168.0.10<br>Access address                        | Target device<br>Stationmanager<br>           |
| Online status information Scan and information Display only problem                                                                                                    | :<br>n retrieval completed.<br>reports                                                                                                    |                                                                                                    |                                                                                  |                                                                    |                                                                  | Start search                                  |
|                                                                                                    |                                                                                                    |                                                                                                    |                                                                                  |                                                                    |                                                                  | Load Cancel                                   |

| No. |                |                    |                                              | Description                                                |                    |
|-----|----------------|--------------------|----------------------------------------------|------------------------------------------------------------|--------------------|
| 6.  | In the proced  | "Lo<br>dur<br>evie | ad preview" dia<br>e.<br>w<br>before loading | log you click the "Load" button to star                    | t the download     |
|     | Statur         | 1                  | Target                                       | Merrane                                                    | Action             |
|     | +[]            | \$                 | <ul> <li>PC station</li> </ul>               | Ready for loading.                                         | Action             |
|     |                | 4                  | Different modules                            | Differences between configured and target modules (online) |                    |
|     |                | •                  | Device configurati.                          | . Delete and replace system data in target                 | Download to device |
|     | <              |                    |                                              | 8                                                          | ><br>Refresh       |
|     |                |                    |                                              | Finish                                                     | Load Cancel        |
| 7.  | Comm<br>config | niss<br>ura        | ioning of the PC<br>tion.                    | C station is completed after downloadi                     | ng of the          |

# 2.6 OPC Scout V10

In this example the OPC Scout V10 is used as the OPC client. Using the OPC client you can access the data of the S7-1200 CPU via the OPC server.

Start the OPC Scout V10 by means of the Windows menu "Start > All Programs > Siemens Automation > SIMATIC > SIMATIC NET > OPC Scout V10".

# 2.6.1 Establish Connection to the OPC Server

In the Server Explorer you double-click the "OPC.SimaticNET" item to establish a connection to the OPC server.

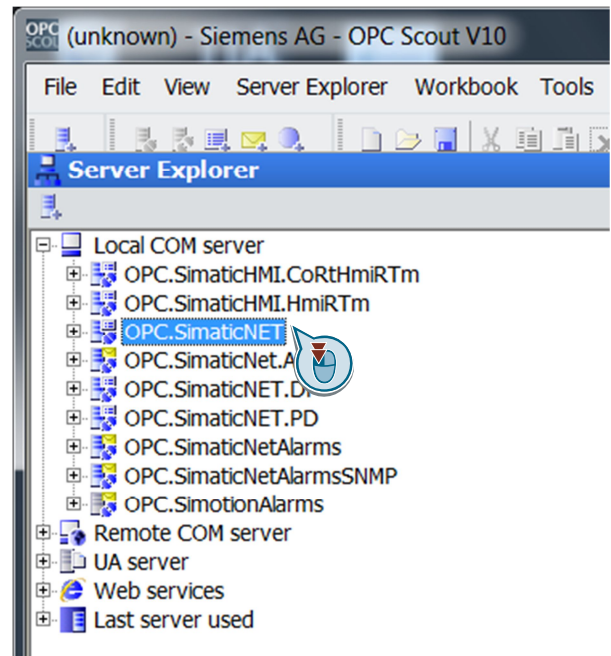

# 2.6.2 Absolute Tag Access

The configured S7 connection named "S7\_Connection\_1" is displayed in the Server Explorer under OPC.SimaticNET in the "\S7:" folder. Figure 2-33

|      | nknow | /n) - Sie                                                                                        | emens AG                                    | - OPC               | Scout V10 |         |
|------|-------|--------------------------------------------------------------------------------------------------|---------------------------------------------|---------------------|-----------|---------|
| File | Edit  | View                                                                                             | Server Ex                                   | plorer              | Workboo   | k Tools |
| . B. |       | . IS 🗉                                                                                           | . 🖂 🔍                                       |                     | > 🔳 🗴     | D D D   |
| L Se | erver | Explo                                                                                            | rer                                         |                     |           |         |
| Β.   |       |                                                                                                  |                                             |                     |           |         |
|      |       | COM se<br>C.Sima<br>C.Sima<br>C.Sima<br>(DP2:<br>\DP2:<br>\DP:<br>\FDL:<br>\PNIO:<br>\S7:<br>@L0 | rver<br>ticHMI.CoR<br>ticHMI.Hmif<br>ticNET | tHmiRT<br>RTm<br>ER | m         |         |
|      |       | <ul> <li>85a</li> <li>8ve</li> </ul>                                                             | piversion()<br>rsion()                      |                     |           |         |

# **Create OPC items**

Add the items below to the DA view.

Table 2-4

| OPC item                     | Description                                                                                        |
|------------------------------|----------------------------------------------------------------------------------------------------|
| S7:[S7_Connection_1]DB1,X0.0 | By means of the OPC item you monitor Bit 0.0 of the DB1 data block in the S7-1200 CPU.             |
| S7:[S7_Connection_1]DB1,X0.1 | By means of the OPC item you monitor and control Bit 0.1 of the DB1 data block in the S7-1200 CPU. |
| S7:[S7_Connection_1]DB1,X0.2 | By means of the OPC item you monitor and control Bit 0.2 of the DB1 data block in the S7-1200 CPU. |
| S7:[S7_Connection_1]DB1,X0.3 | By means of the OPC item you monitor Bit 0.3 of the DB1 data block in the S7-1200 CPU.             |

| <b>⊑</b> <¦D | A view 1                     |      |                                  |       |           |         |
|--------------|------------------------------|------|----------------------------------|-------|-----------|---------|
|              | Monitoring ON                |      | Monitoring ON Generate values ON |       |           |         |
|              | ID                           | Туре | Access rights                    | Value | New value | Quality |
| <b>a</b>     | S7:[S7 Connection 1]DB1,X0.0 | bool | RW                               | False |           | good    |
| <b>.</b>     | S7:[S7 Connection 1]DB1,X0.1 | bool | RW                               | False |           | qood    |
| <b>.</b>     | S7:[S7 Connection 1]DB1,X0.2 | bool | RW                               | False |           | good    |
| <b>a</b> -   | S7:[S7_Connection_1]DB1,X0.3 | bool | RW                               | False |           | qood    |

# **Monitor OPC items**

Click the "Monitoring ON" button to monitor the values of the OPC items. The values of the OPC items are displayed in the "Value" column.

| -igur      | e 2-35                       |      |               |           |           |         |
|------------|------------------------------|------|---------------|-----------|-----------|---------|
| ≣s, D.     | Monitoring ON                | K    | Generate      | values ON |           |         |
|            | ID                           | Туре | Access rights | Value     | New value | Quality |
| (h         | S7:[S7 Connection 1]DB1,X0.0 | bool | RW            | False     |           | qood    |
| <b>9</b> - | S7:[S7 Connection 1]DB1,X0.1 | bool | RW            | False     |           | qood    |
| <b>G</b>   | S7:[S7 Connection 1]DB1,X0.2 | bool | RW            | False     |           | qood    |
| <b>a</b>   | S7:[S7_Connection_1]DB1,X0.3 | bool | RW            | False     |           | qood    |

# Write values

1. In the "New value" column you enter the value that you want to write to the S7-1200 CPU. Enter the values below in the "New value" column (see <u>Table 2-5</u>).

#### Table 2-5

| OPC item                     | New value |
|------------------------------|-----------|
| S7:[S7_Connection_1]DB1,X0.1 | True      |
| S7:[S7_Connection_1]DB1,X0.2 | False     |

2. Click the "Write" button.

3. Bits 0.0 and 0.3 in DB1 are given the value "True". The results of the write procedure are displayed in the "Value" column.

# Figure 2-36

| Monitoring OFF     Generate values ON |                              |      |               |       |           | R R     | tead Write   |                            |
|---------------------------------------|------------------------------|------|---------------|-------|-----------|---------|--------------|----------------------------|
|                                       | ID                           | Туре | Access rights | Value | New value | Quality | Display name | Time 2C)                   |
| À                                     | S7:[S7 Connection 1]DB1,X0.0 | bool | RW            | True  | -         | good    | -            | 02/25/2015 12:57:15.574 PM |
| À                                     | S7:[S7 Connection 1]DB1,X0.1 | bool | RW            | True  | True 🔪    | qood    | -            | 02/25/2015 12:57:15.153 PM |
| À                                     | S7:[S7 Connection 1]DB1,X0.2 | bool | RW 3          | False | False     | qood    | -            | 02/25/2015 12:27:26.582 PM |
| <u>.</u>                              | S7:[S7 Connection 1]DB1 X0 3 | bool | RW            | True  |           | boop    | -            | 02/25/2015 12:57:15.574 PM |

1. Enter the values below in the "New value" column (see Table 2-6).

#### Table 2-6

| OPC item                    | New value |
|-----------------------------|-----------|
| S7:[S7_Connection_1]DB1,0.1 | False     |
| S7:[S7_Connection_1]DB1,0.2 | True      |

2. Click the "Write" button.

3. Bits 0.0 and 0.3 in DB1 are reset to the value "False". The results of the write procedure are displayed in the "Value" column.

| <b>I</b> ≰D | A view 1                     |                    |               |       |           |         |              |                            |
|-------------|------------------------------|--------------------|---------------|-------|-----------|---------|--------------|----------------------------|
| ₽.          | Monitoring OFF               | Generate values ON |               |       | ]         |         | Read Write   |                            |
|             | ID                           | Туре               | Access rights | Value | New value | Quality | Display name | Time s CC                  |
| <b>1</b>    | S7:[S7 Connection 1]DB1,X0.0 | bool               | RW            | False |           | qood    | -            | 02/25/2015 12:58:46.082 PM |
| <b>A</b>    | S7:[S7 Connection 1]DB1,X0.1 | bool               | RW            | False | False     | qood    | -            | 02/25/2015 12:58:45.801 PM |
| <b>a</b> -  | S7:[S7 Connection 1]DB1,X0.2 | bool               | RW 3          | True  | True      | qood    | -            | 02/25/2015 12:58:45.801 PM |
| <b>a</b> -  | S7:[S7 Connection 1]DB1,X0.3 | bool               | RW            | False |           | qood    | -            | 02/25/2015 12:58:46.082 PM |
|             |                              |                    |               | 1     |           |         |              |                            |

# 2.6.3 Symbolic Tag Access

The symbols configured in the STEP 7 configuration (see section <u>2.2</u>) are displayed in the Server Explorer under OPC.SimaticNET in the "\SYM:" folder.

In this example we use the symbol table of the S7-1200 CPU, because an S7 connection to this CPU is configured for the OPC server. Here the symbols of the symbol table which refer to the data blocks (DB), markers, inputs and outputs, for example, are taken into account.

| Figure 2-38                                   |
|-----------------------------------------------|
| (unknown) - Siemens AG - OPC Scout V10        |
| File Edit View Server Explorer Workbook Tools |
|                                               |
| Server Explorer                               |
| 크.                                            |
| 🗄 🔄 Local COM server                          |
| 🗉 🛃 OPC. SimaticHMI. CoRtHmiRTm               |
| 🗉 🛃 OPC.SimaticHMI.HmiRTm                     |
| 🖻 🛃 OPC.SimaticNET                            |
|                                               |
|                                               |
|                                               |
|                                               |
| □ (57.<br>□ \SNMP·                            |
|                                               |
|                                               |
| 🖻 🦳 S7-1200 station_1                         |
| ⊟- <u>)</u> PLC_1                             |
| 🖻 🗀 OPC DATA                                  |
| OutputStatic01                                |
| O ResetStatic01                               |
| SetStatic01                                   |
| ···· 🕖 Staticu1                               |

# **Create OPC items**

Add the items below to the DA view.

Table 2-7

| OPC item                                        | Description                                                                                                  |
|-------------------------------------------------|----------------------------------------------------------------------------------------------------|
| S7-1200 station_1.PLC_1.OPC_DATA.Static01       | By means of the OPC item you<br>monitor Bit 0.0 of the DB1 data<br>block in the S7-1200 CPU.                 |
| S7-1200 station_1.PLC_1.OPC_DATA.SetStatic01    | By means of the OPC item you<br>monitor and control Bit 0.1 of<br>the DB1 data block in the S7-<br>1200 CPU. |
| S7-1200 station_1.PLC_1.OPC_DATA.ResetStatic01  | By means of the OPC item you<br>monitor and control Bit 0.2 of<br>the DB1 data block in the S7-<br>1200 CPU. |
| S7-1200 station_1.PLC_1.OPC_DATA.OutputStatic01 | By means of the OPC item you<br>monitor Bit 0.3 of the DB1 data<br>block in the S7-1200 CPU.                 |

|    | Monitoring ON                                                                                                    | Generate v | alues ON      |               |
|----|----------------------------------------------------------------------------------------------------|------------|---------------|---------------|
|    | ID                                                                                                    | Туре       | Access rights | Value         |
|    |                                                                                                    | heat       | DW/           | Epico         |
| A. | S7-1200 station 1.PLC 1.OPC DATA.OutputStatic01                                                                                                   | DOOL       | INVV.         | Faise         |
| ĥ  | S7-1200 station 1.PLC 1.OPC DATA.OutputStatic01<br>S7-1200 station 1.PLC 1.OPC DATA.ResetStatic01                                                 | bool       | RW            | True          |
|    | S7-1200 station 1.PLC 1.OPC DATA.OutputStatic01<br>S7-1200 station 1.PLC 1.OPC DATA.ResetStatic01<br>S7-1200 station 1.PLC 1.OPC DATA.SetStatic01 | bool       | RW<br>RW      | True<br>False |

# **Monitor OPC items**

Click the "Monitoring ON" button to monitor the values of the OPC items. The values of the OPC items are displayed in the "Value" column.

| -igure<br><b> </b> | e 2-40<br>A view 1                              |            |               |       |
|--------------------|-------------------------------------------------|------------|---------------|-------|
|                    | Monitoring ON                                   | Generate v | values ON     |       |
|                    | ID                                              | Туре       | Access rights | Value |
| <b>.</b>           | S7-1200 station 1.PLC 1.OPC DATA.OutputStatic01 | bool       | RW            | False |
| <b>Q</b>           | S7-1200 station 1.PLC 1.OPC DATA.ResetStatic01  | bool       | RW            | True  |
| <b>1</b>           | S7-1200 station 1.PLC 1.OPC DATA.SetStatic01    | bool       | RW            | False |
| <b>.</b>           | S7-1200 station 1.PLC 1.OPC DATA.Static01       | bool       | RW            | False |
|                    |                                                 |            |               |       |

# Write values

1. In the "New value" column you enter the value that you want to write to the S7-1200 CPU. Enter the values below in the "New value" column (see <u>Table 2-8</u>).

# Table 2-8

| OPC item                                       | New value |
|------------------------------------------------|-----------|
| S7-1200 station_1.PLC_1.OPC_DATA.SetStatic01   | True      |
| S7-1200 station_1.PLC_1.OPC_DATA.ResetStatic01 | False     |

- 2. Click the "Write" button.
- 3. The OPC items "S7-1200 station\_1.PLC\_1.OPC\_DATA.Static01" and "S7-1200 station\_1.PLC\_1.OPC\_DATA.OutputStatic01" are set to the value "True". The results of the write procedure are displayed in the "Value" column.

# Figure 2-41

| ₽.       | Monitoring OFF                                  | Generate v | alues ON     |       |           | ead Write |            |
|----------|-------------------------------------------------|------------|--------------|-------|-----------|-----------|------------|
|          | ID                                              | Туре       | Access right | Value | New value | Quality   | Display na |
| <b>1</b> | S7-1200 station 1.PLC 1.OPC DATA.OutputStatic01 | bool       | RW           | True  |           | good      | - 02/26/2  |
| <b>1</b> | S7-1200 station 1.PLC 1.OPC DATA.ResetStatic01  | bool       | RW 2         | False | False     | good      | - 02/26/2  |
| <b>1</b> | S7-1200 station 1.PLC 1.OPC DATA.SetStatic01    | bool       | RW           | True  | True      | qood      | - 02/26/2  |
| (2)      | S7-1200 station 1.PLC 1.OPC DATA.Static01       | bool       | RW           | True  |           | aood      | - 02/26/2  |

1. Enter the values below in the "New value" column (see <u>Table 2-9</u>).

# Table 2-9

| OPC item                                       | New value |
|------------------------------------------------|-----------|
| S7-1200 station_1.PLC_1.OPC_DATA.SetStatic01   | False     |
| S7-1200 station_1.PLC_1.OPC_DATA.ResetStatic01 | True      |

2. Click the "Write" button.

3. The OPC items "S7-1200 station\_1.PLC\_1.OPC\_DATA.Static01" and "S7-1200 station\_1.PLC\_1.OPC\_DATA.OutputStatic01" are reset to the value "False". The results of the write procedure are displayed in the "Value" column.

|            | Monitoring OFF                                  | alues ON |              |       | Re        | ead 🖊   | Write       |              |
|------------|-------------------------------------------------|----------|--------------|-------|-----------|---------|-------------|--------------|
|            | ID                                              | Туре     | Access right | Value | New value | Quality | Display nan | <b>2</b> .me |
| <b>1</b>   | S7-1200 station 1.PLC 1.OPC DATA.OutputStatic01 | bool     | RW           | False |           | good    | -           | 02/26/2      |
| <b>R</b> . | S7-1200 station 1.PLC 1.OPC DATA.ResetStatic01  | bool     | RW 3         | True  | True      | qood    | -           | 02/26/2      |
| <b>1</b>   | S7-1200 station 1.PLC 1.OPC DATA.SetStatic01    | bool     | RW           | False | False     | good    | -           | 02/26/2      |
| <b>a</b> – | S7-1200 station 1.PLC 1.OPC DATA.Static01       | bool     | RW           | False |           | dood    | -           | 02/26/2      |